# 困ったときは

7

本章では、困ったときの対処方法を説明します。 操作中、うまく動作しないときにお読みください。

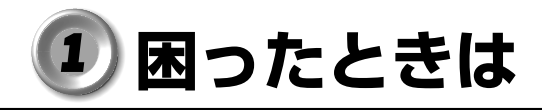

パソコン本体を使ってうまく操作できないとき、動作がおかしいと感じた ときの解決のヒントをご紹介します。

# Q&A を見る前に

設定の確認によく使う、[コントロールパネル]の開きかたを説明します。

#### ● 方法1- [スタート] メニューから開く

- 1 [スタート] ボタンをクリックする
- 2 [設定] [コントロールパネル] をクリックする [コントロールパネル] が開きます。

### ● 方法2- [マイコンピュータ] から開く

- 1 デスクトップの [マイコンピュータ] アイコンをダブルク リックする
- **2** [コントロールパネル] アイコンをダブルクリックする [コントロールパネル] が開きます。

| 2 | Q               | &A | 、<br>集                                |  |  |  |  |
|---|-----------------|----|---------------------------------------|--|--|--|--|
|   | ● 電源を入れるとき/切るとき |    |                                       |  |  |  |  |
|   |                 |    | <ul> <li>電源が入らない/システムが起動しない</li></ul> |  |  |  |  |
|   | 0               | 表示 | ・画面について                               |  |  |  |  |
|   |                 |    | <ul> <li>● 画面に何も表示されない</li></ul>      |  |  |  |  |
|   | 0               | アプ | リケーションについて                            |  |  |  |  |
|   |                 |    | <ul> <li>アプリケーションが使えない</li></ul>      |  |  |  |  |
|   | 0               | 印刷 | について                                  |  |  |  |  |
|   |                 |    | ● 印刷できない 170                          |  |  |  |  |
|   | 0               | +- | <b>ボード/マウス/アキュポイントⅡについて</b>           |  |  |  |  |
|   |                 |    | <ul> <li>● 思うように文字が入力できない</li></ul>   |  |  |  |  |
|   | 0               | 周辺 | 機器についてのトラブル                           |  |  |  |  |
|   |                 |    | <ul> <li>● フロッピーディスクについて</li></ul>    |  |  |  |  |
|   |                 |    | ● 赤外線通信について 180                       |  |  |  |  |

| ● 音量 | について                                                                                                   |                          |
|------|----------------------------------------------------------------------------------------------------|--------------------------|
|      | ● スピーカから音が聞こえない<br>● おかしな音が聞こえる                                                                        | 181<br>182               |
| 🔵 調子 | がおかしい!                                                                                                 |                          |
|      | <ul> <li>● テレビ、ラジオに障害が出る</li> <li>● 休止状態にならない</li> <li>● パソコンの動作がおかしい</li> <li>● その他調子がおかしい</li> </ul> | 183<br>183<br>184<br>186 |
| 🔵 不明 | はメッセージが出た!                                                                                             |                          |
|      |                                                                                                    | 187                      |
| ● 異常 | や故障の場合                                                                                                 |                          |
|      |                                                                                                    | 189                      |
| 🔵 東芝 | PC サポートのご案内                                                                                            |                          |
|      |                                                                                                    | 189                      |

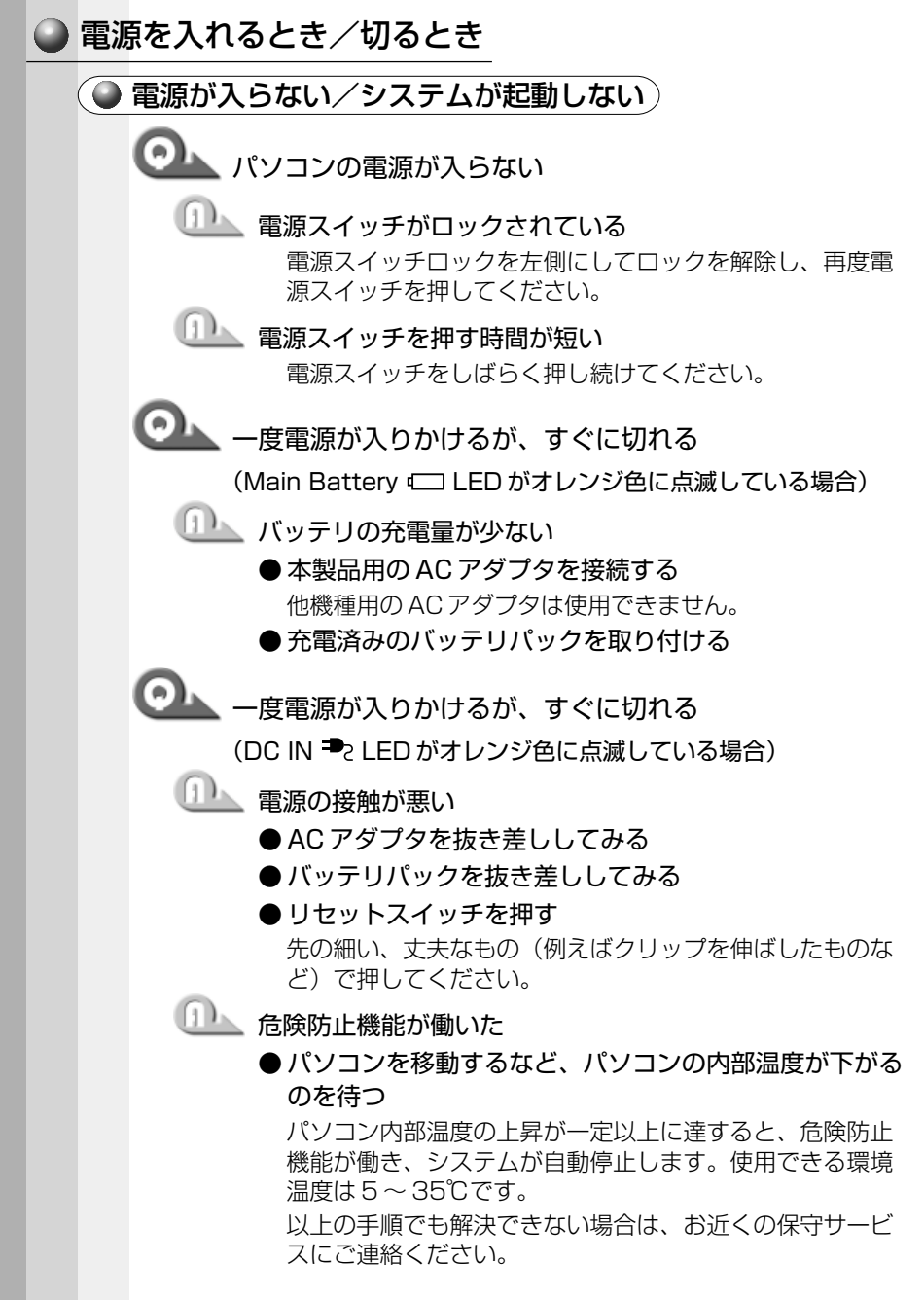

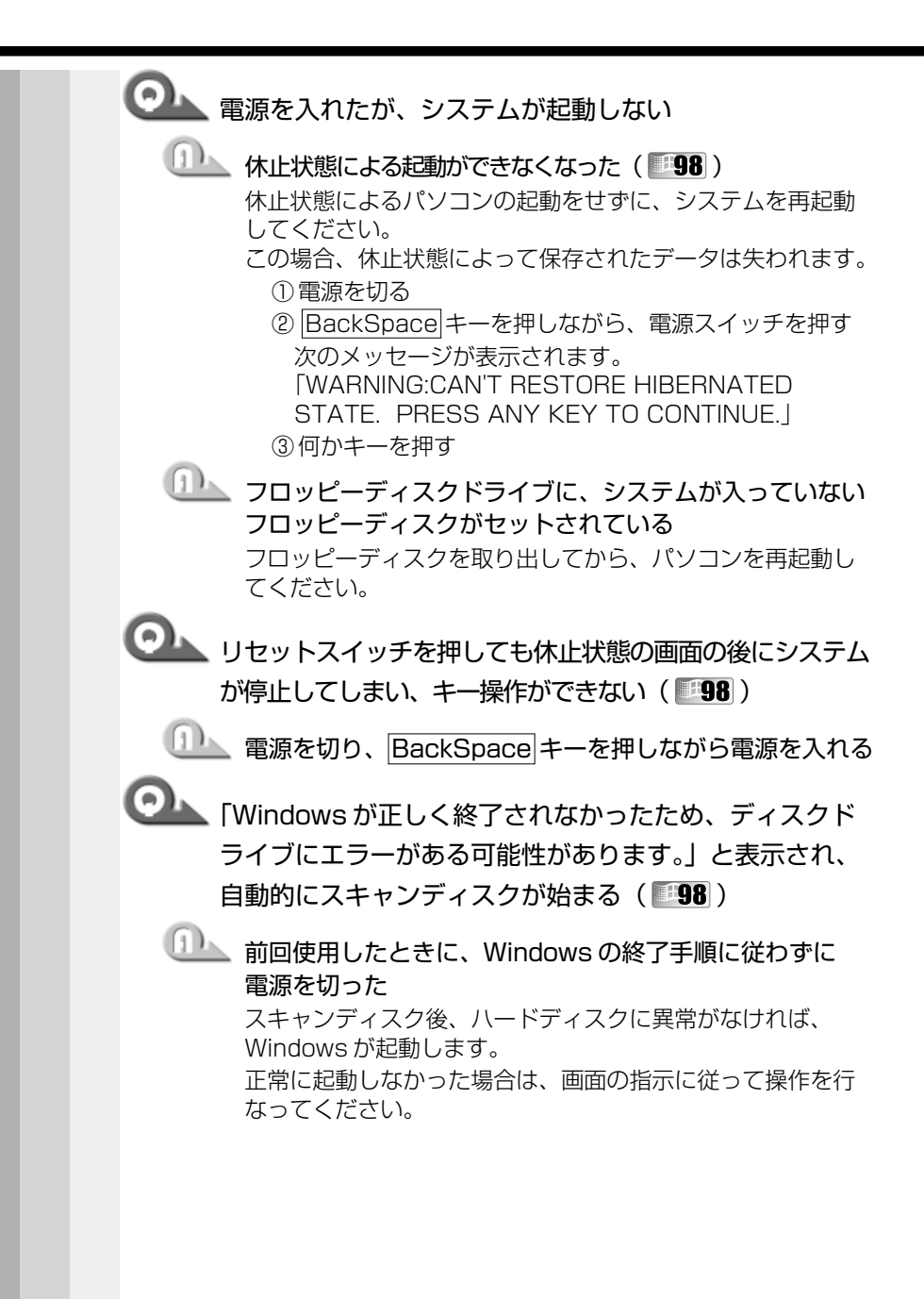

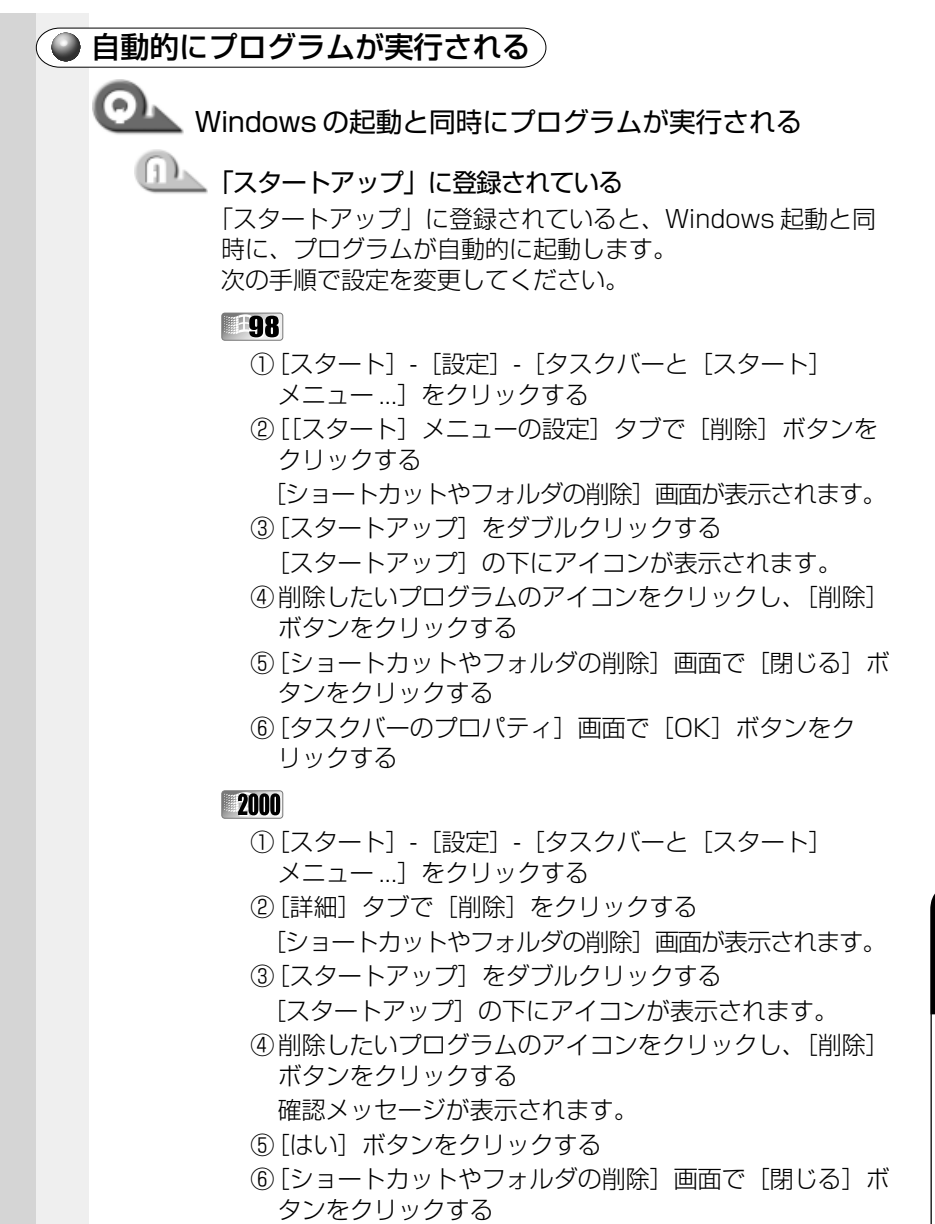

⑦ [タスクバーとスタートメニューのプロパティ] 画面で
 [OK] ボタンをクリックする

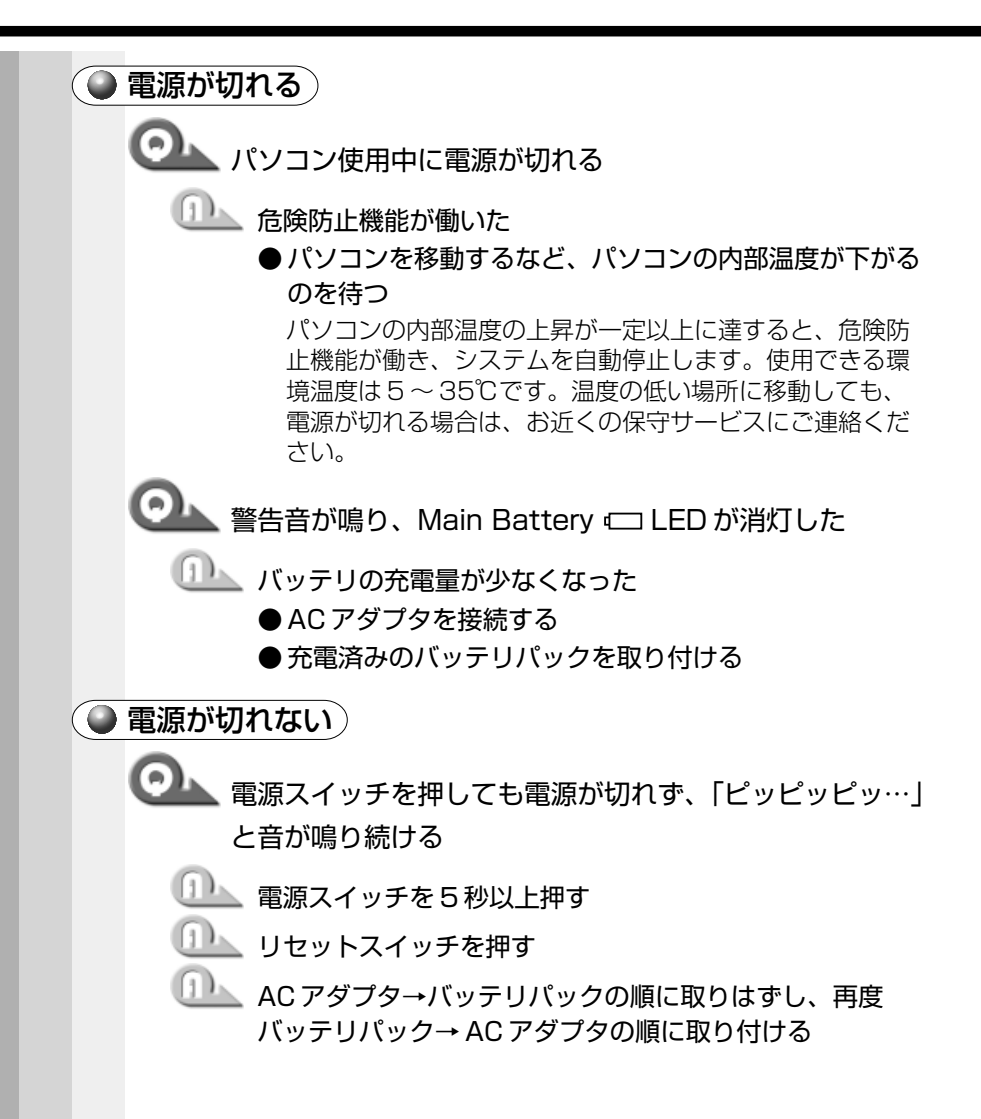

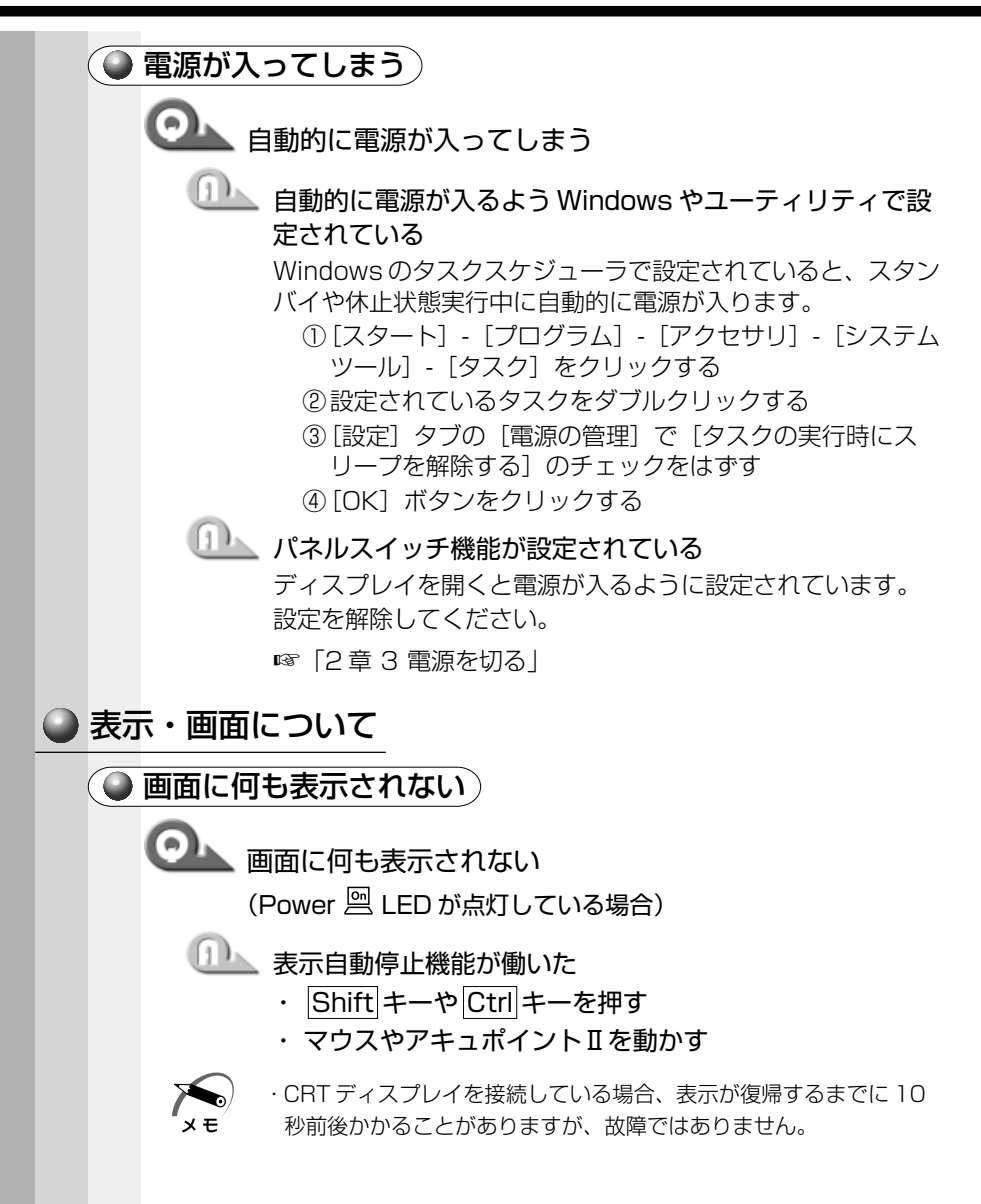

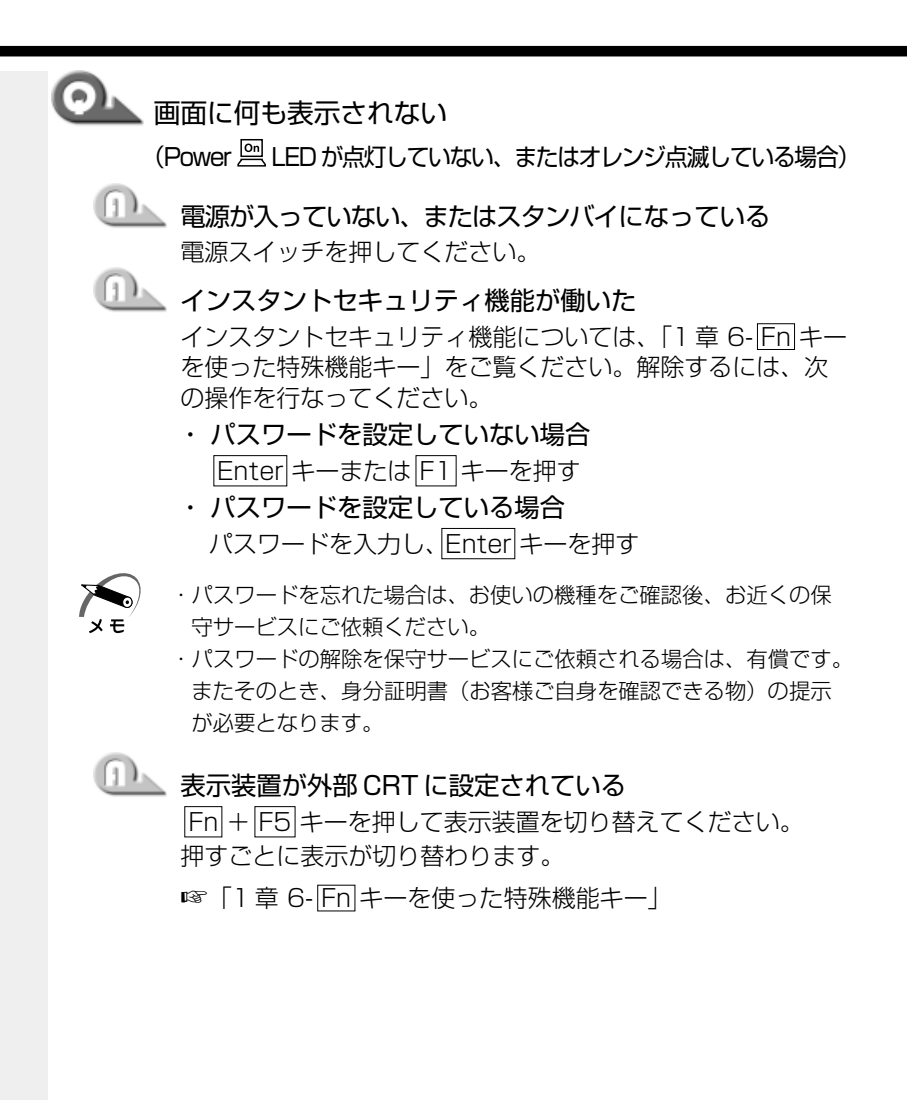

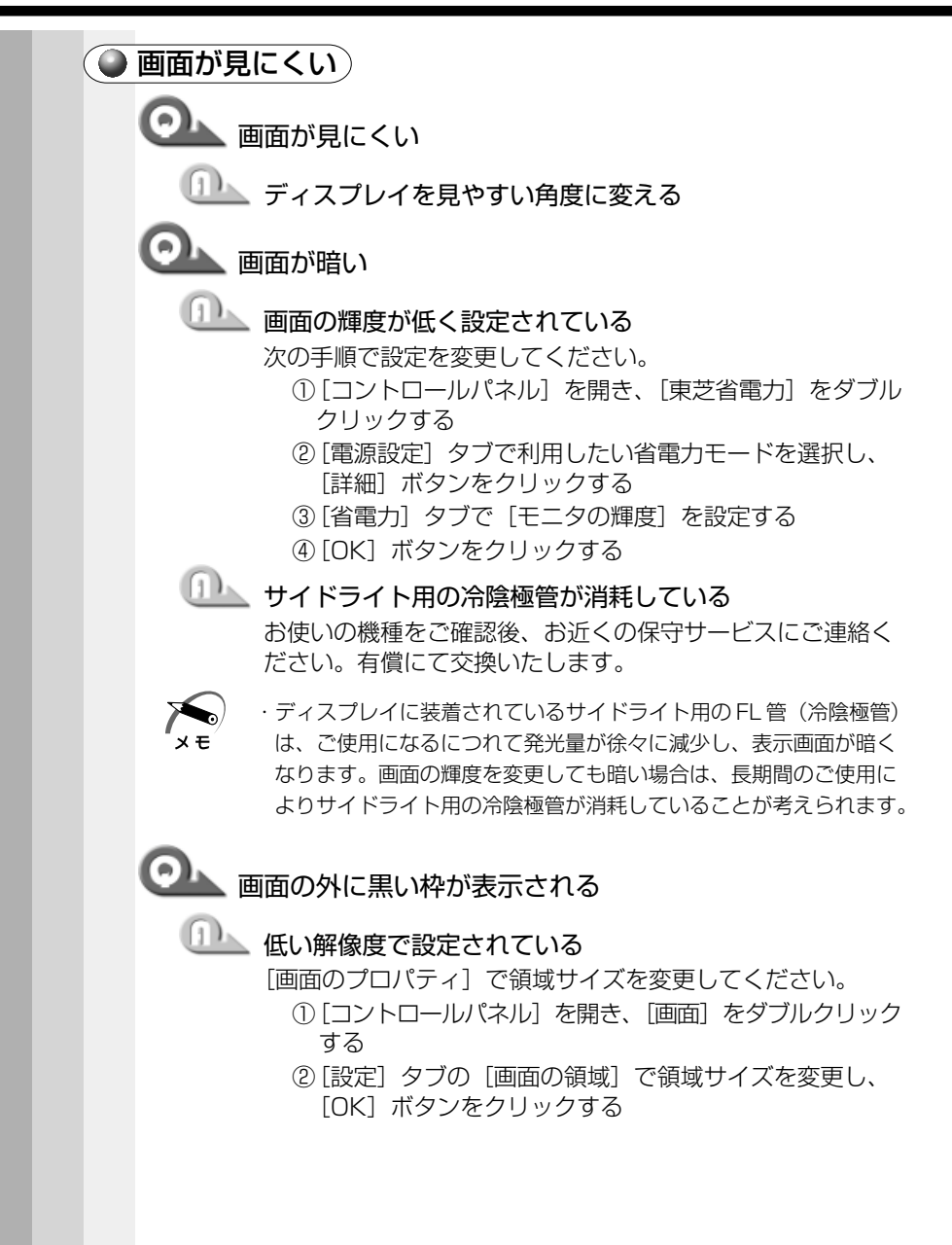

◎ 色が汚い

🏊 少ない色数で設定されている

次の手順で設定を変更してください。

#### 98

- [コントロールパネル]を開き、[画面]をダブルクリック する
- ② [設定] タブで [色] を [High Color] や [True Color]
   に変更する
- ③[OK] ボタンをクリックする

#### 2000

- [コントロールパネル]を開き、[画面]をダブルクリック する
- ② [設定] タブで [画面の色] を [High Color] や [True Color] に変更する
- ③ [OK] ボタンをクリックする

・解像度によっては [High Color] や [True Color] に設定できません。

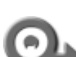

▶ 画面の領域や色が変更できない

「 ディスプレイの設定を確認してください。

#### **198**

- [コントロールパネル]を開き、[画面]をダブルクリック する
- ② [設定] タブで各設定が正しいか確認する
- ③ [OK] ボタンをクリックする

#### 2000

- [コントロールパネル]を開き、[システム]をダブルク リックする
- ②[ハードウェア]タブで[デバイスマネージャ]ボタンを クリックし、[ディスプレイアダプタ]が正しく設定され ているか確認する
- ③ [OK] ボタンをクリックする

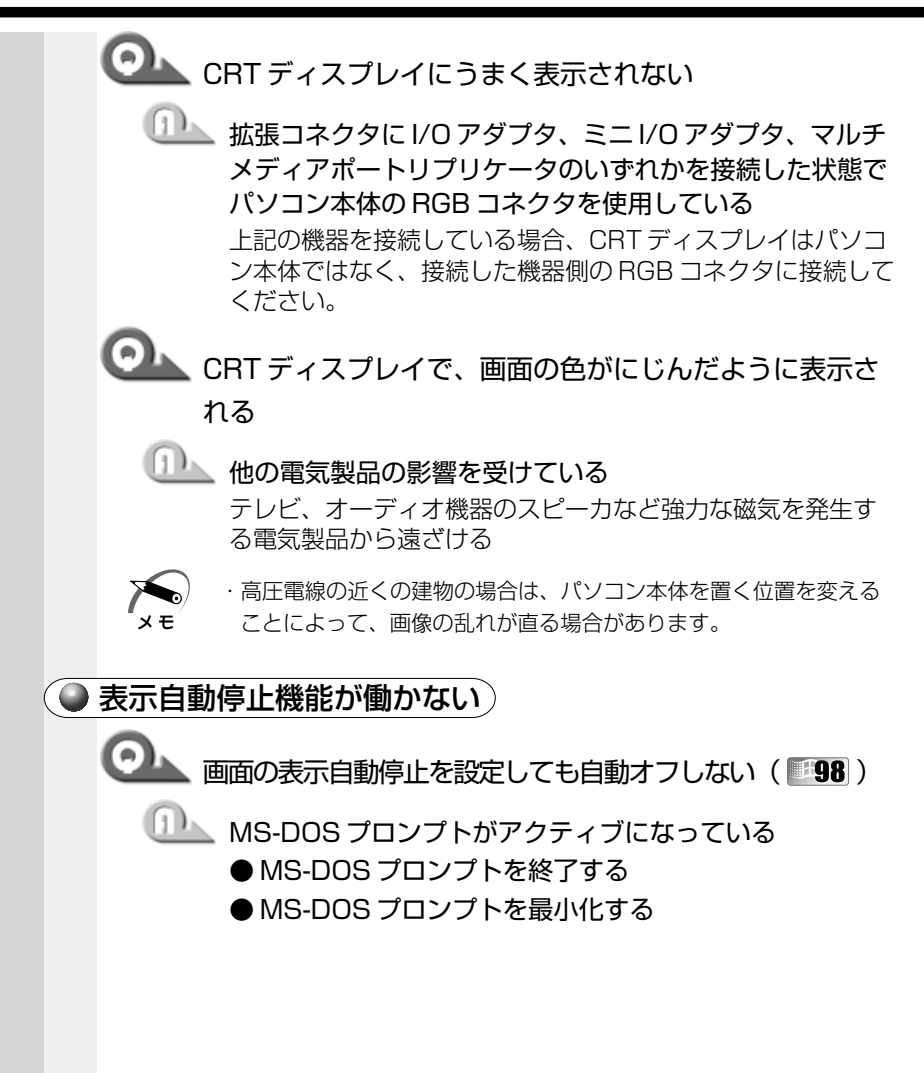

| アプリケーションについて                                                            |
|-------------------------------------------------------------------------|
| アプリケーションの使いかたについては、『アプリケーションに付属の説<br>明書』、またはアプリケーションのヘルプをご覧ください。        |
| ● アプリケーションが使えない                                                         |
| ◎ アプリケーションが使えない                                                         |
| 正しくインストールしていない     『アプリケーションに付属の説明書』を読んで、正しくインス     トールしてください。          |
| アプリケーションがシステムに対応していない<br>アプリケーションによっては、使用できるシステム(OS)が<br>限られている場合があります。 |
| ☞『アプリケーションに付属の説明書』                                                      |
|                                                                         |
| ☞ メモリの増設 ⇨ 「4 章 8 メモリを増設する」                                             |
|                                                                         |
|                                                                         |

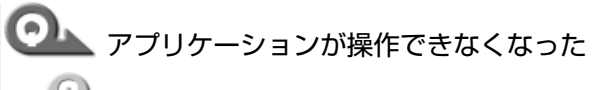

🕕 アプリケーションを強制終了する

この場合、保存していないデータは消去されます。

#### -98

- ① [Ctrl] + [Alt] + [Del] キーを押す
   [プログラムの強制終了] 画面が表示されます。
   ② 応答しないアプリケーションを選択し、[終了] ボタンを クリックする
  - アプリケーションが終了します。

#### 2000

- Ctrl + Alt + Del キーを押す
   [Windows のセキュリティ] 画面が表示されます。
- ② [タスクマネージャ] ボタンをクリックする [Windows タスクマネージャ] 画面が表示されます。
- ③ [アプリケーション] タブで [応答なし] と表示されてい るアプリケーションのタスクをクリックする
- ④ [タスクの終了] ボタンをクリックする アプリケーションが終了します。
- ⑤ [Windows タスクマネージャ] 画面を閉じる

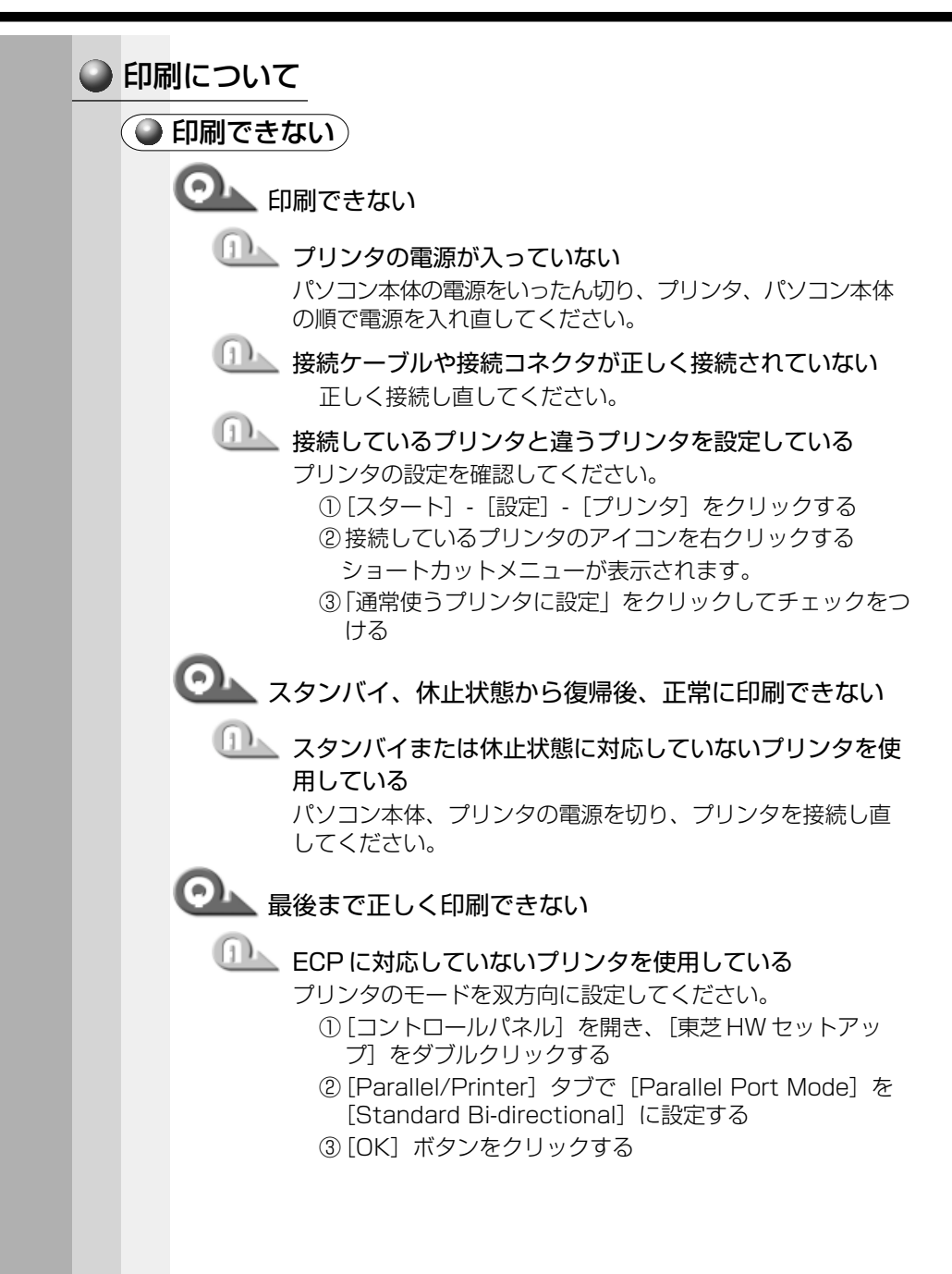

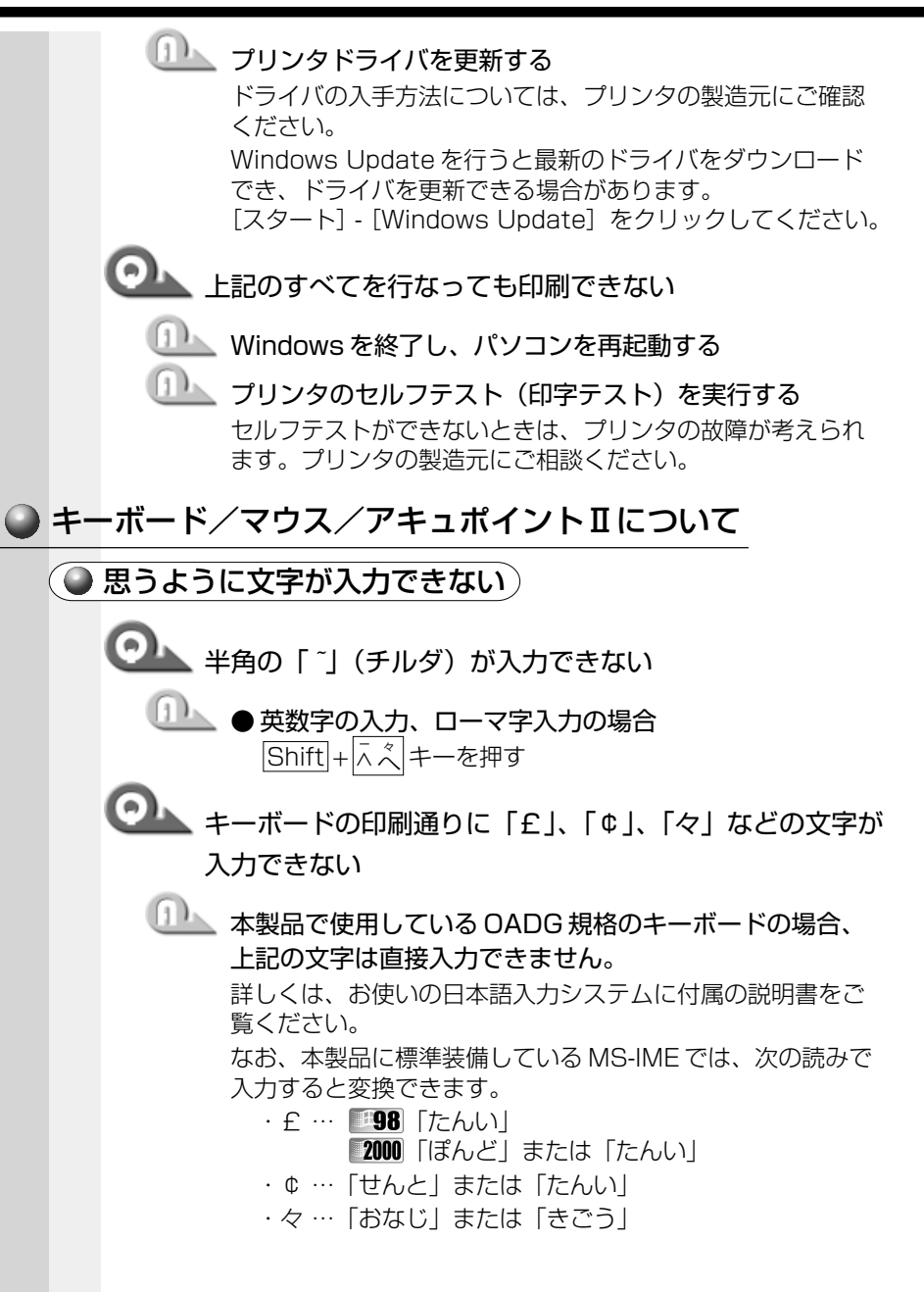

7

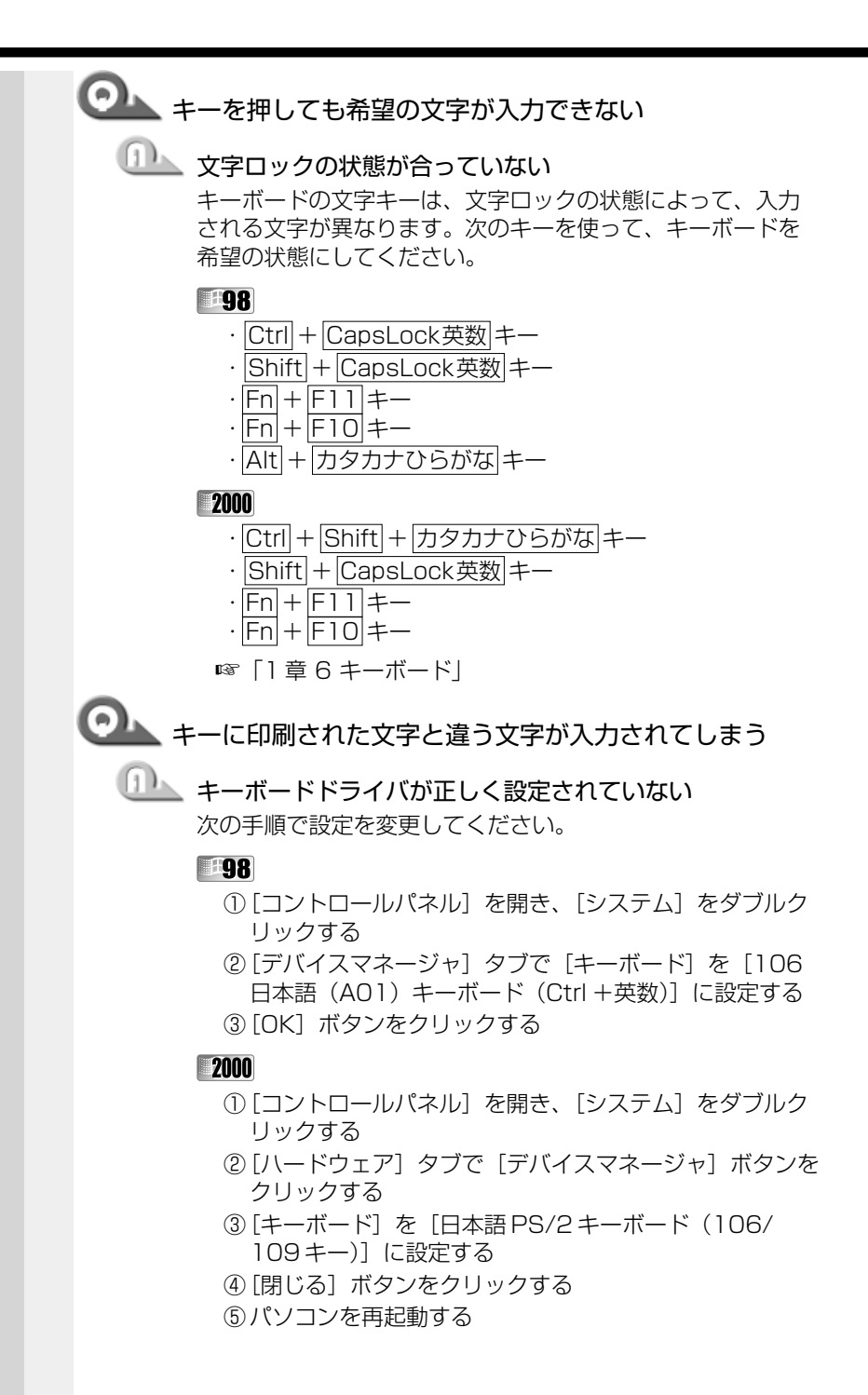

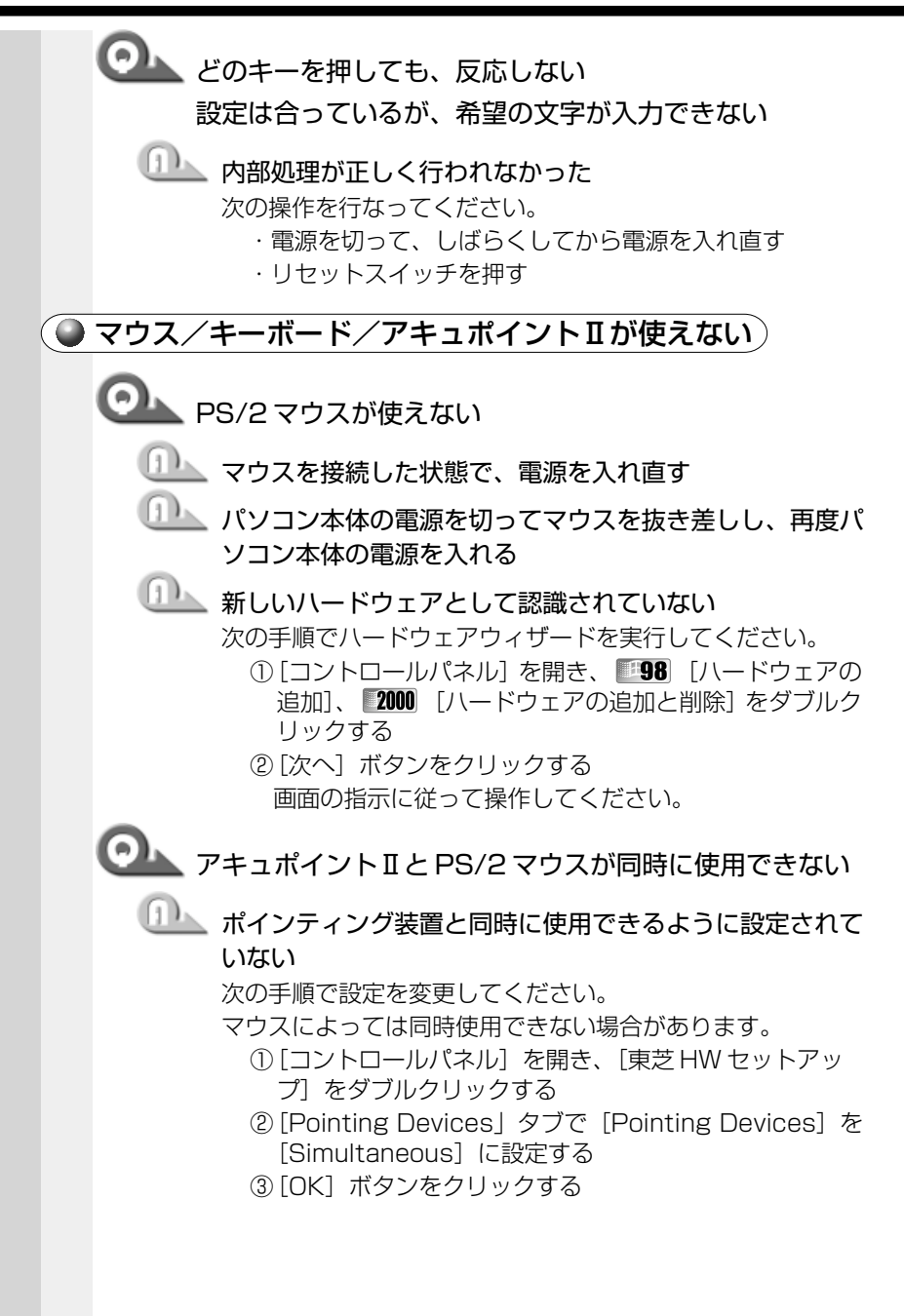

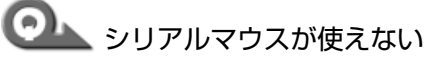

# 💷 シリアルマウスが認識されていない

パソコン本体の電源を切って、マウスを接続してください。 接続後、パソコン本体の電源を入れると、シリアルマウスが 自動的に認識されます。

シリアルマウスとアキュポイントIIが同時に使えるようにな ります。

#### 2000

認識されない場合は、次の操作を行なってください。

- [コントロールパネル]を開き、[システム]をダブルク リックする
- ② [ハードウェア] タブで [デバイスマネージャ] ボタン をクリックする
- マウスとそのほかのポインティングデバイス]を右ク リックし、[ハードウェア変更のスキャン]をクリックする

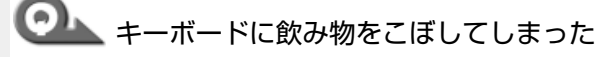

① 電源を切り、ACアダプタと電源コードを取りはずす

飲み物など液体がこぼれて内部に入ると、感電、本体の故障、 作成データの消失などのおそれがあります。液体が内部に 入ったときは、電源を切った後、ACアダプタと電源コードを 取りはずし、バッテリパックを取りはずして、お買い求めの 販売店または保守サービスに点検を依頼してください。

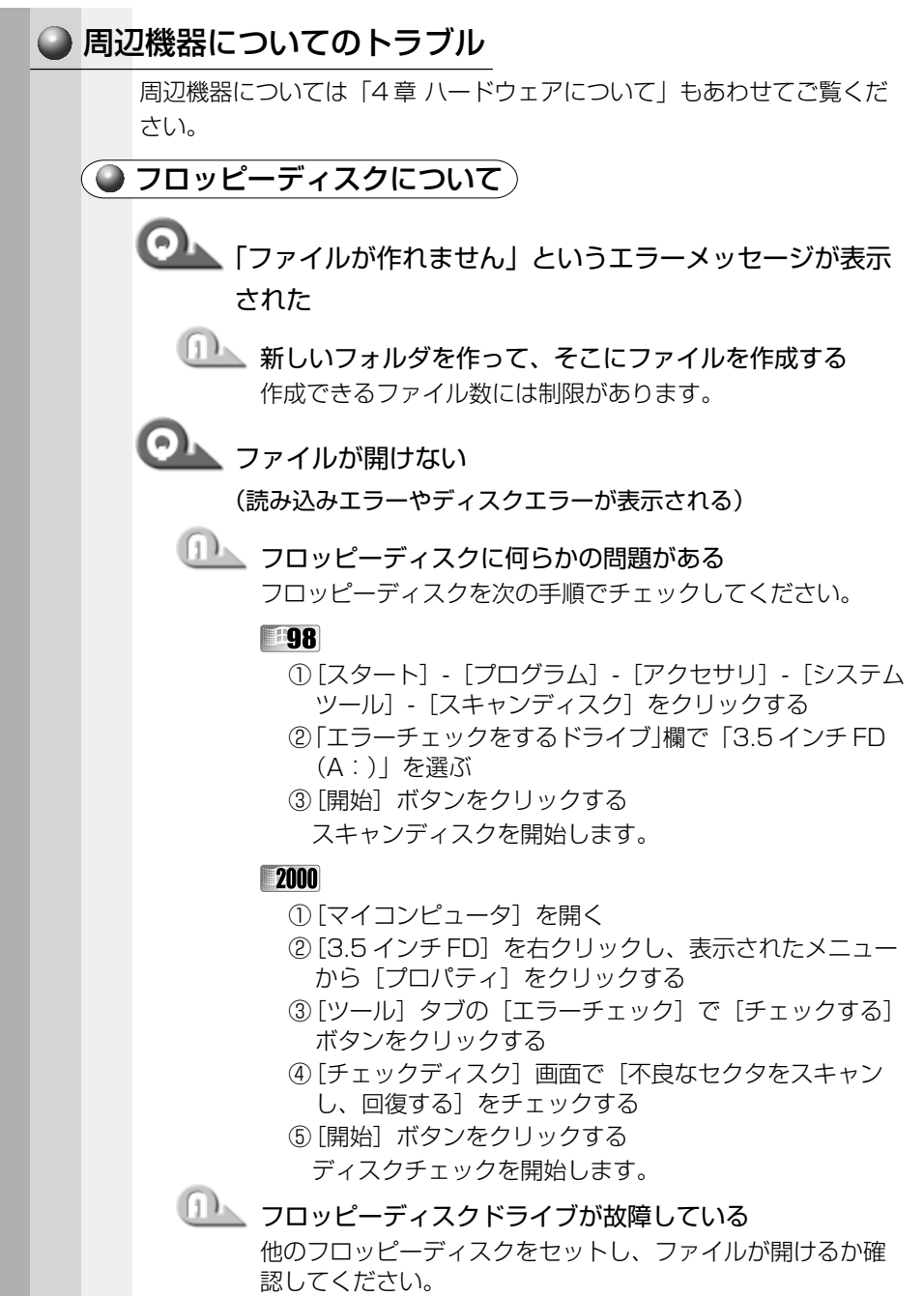

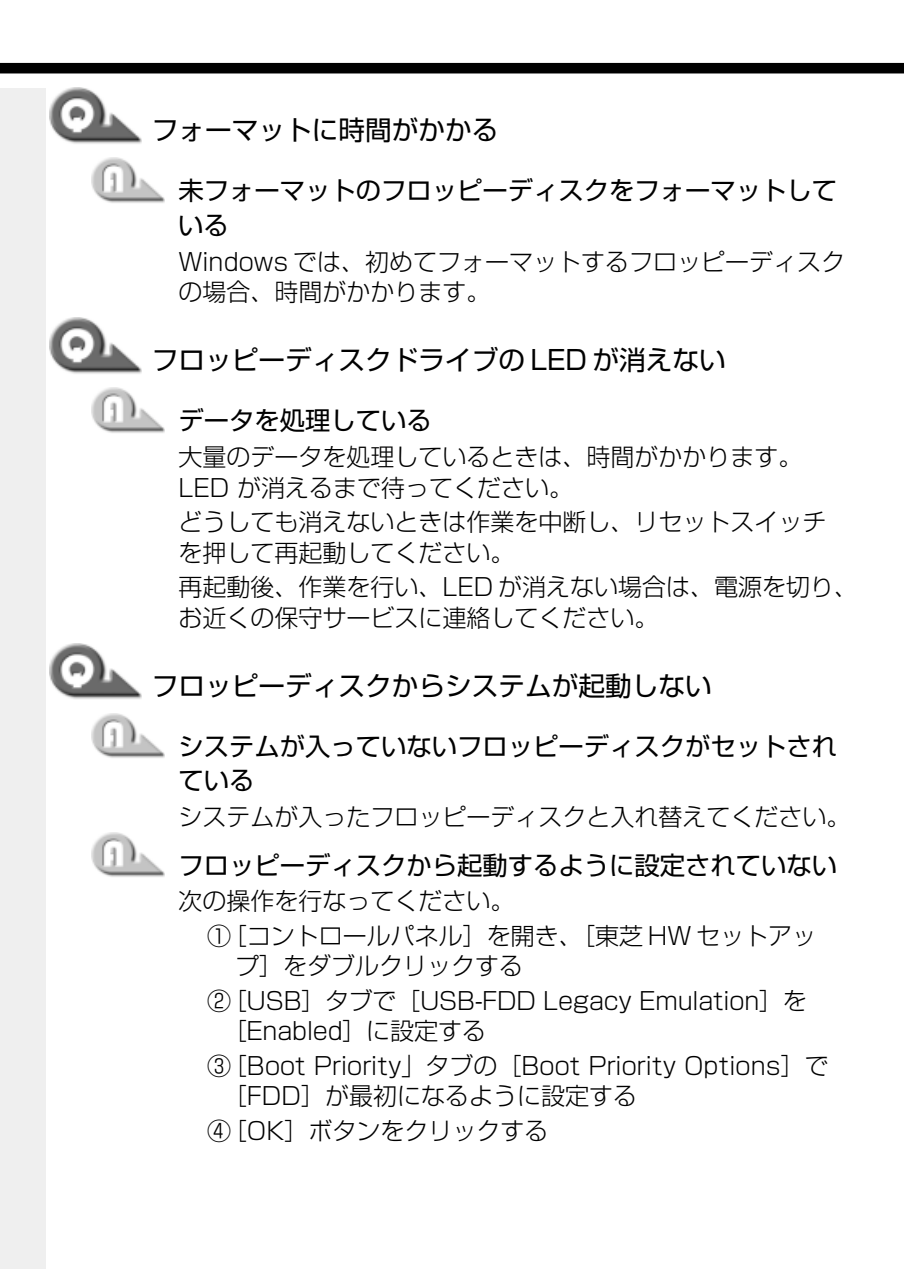

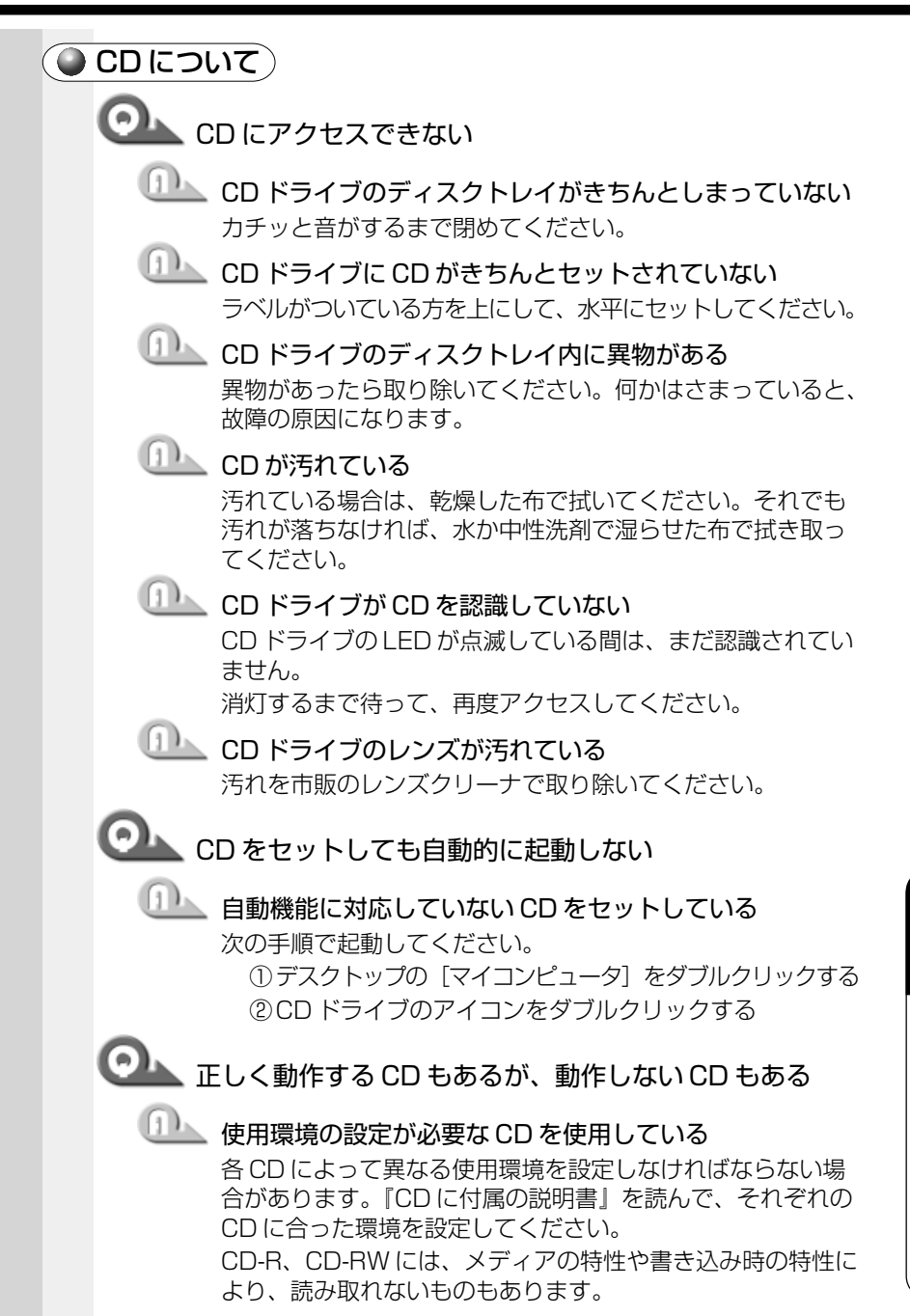

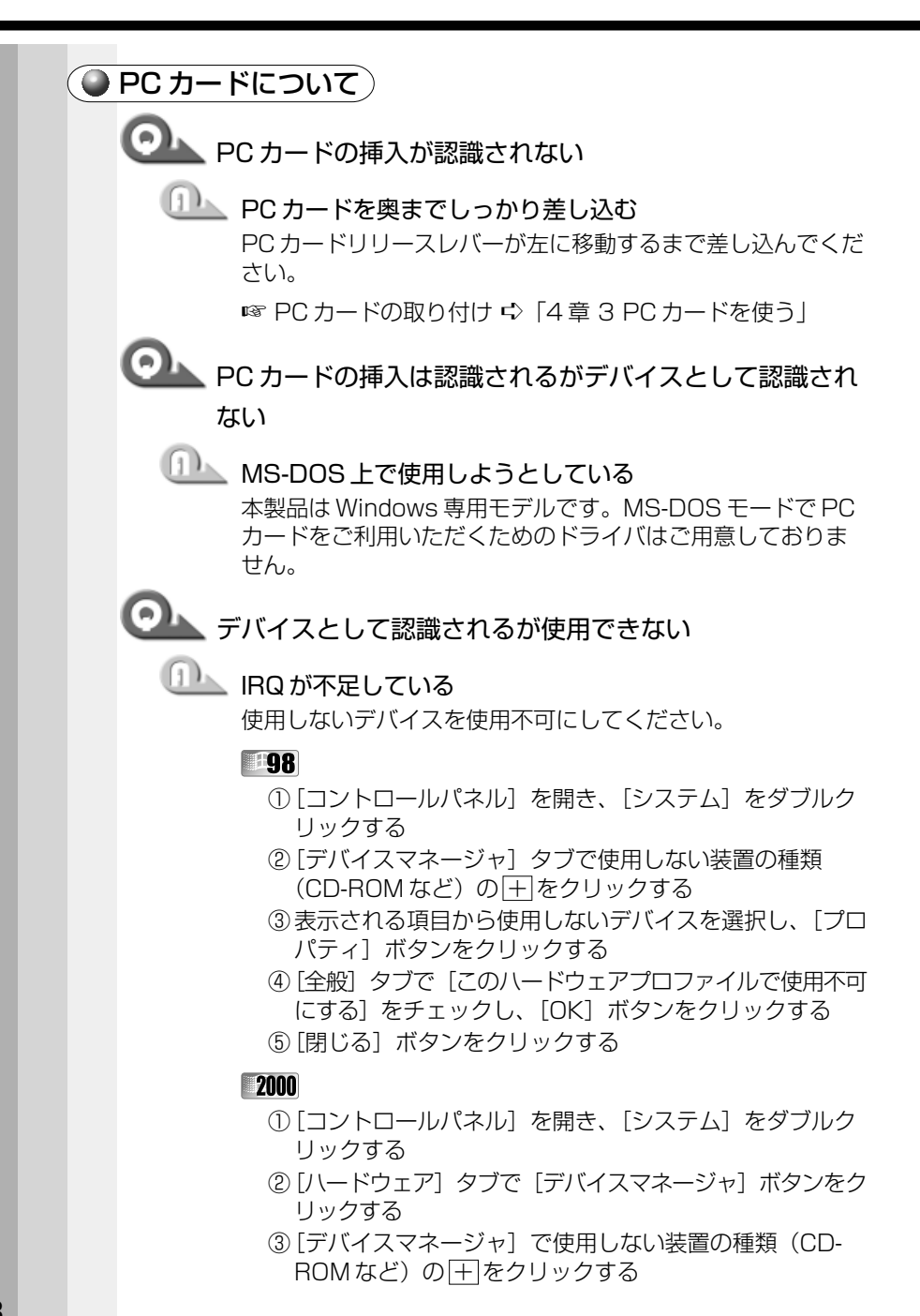

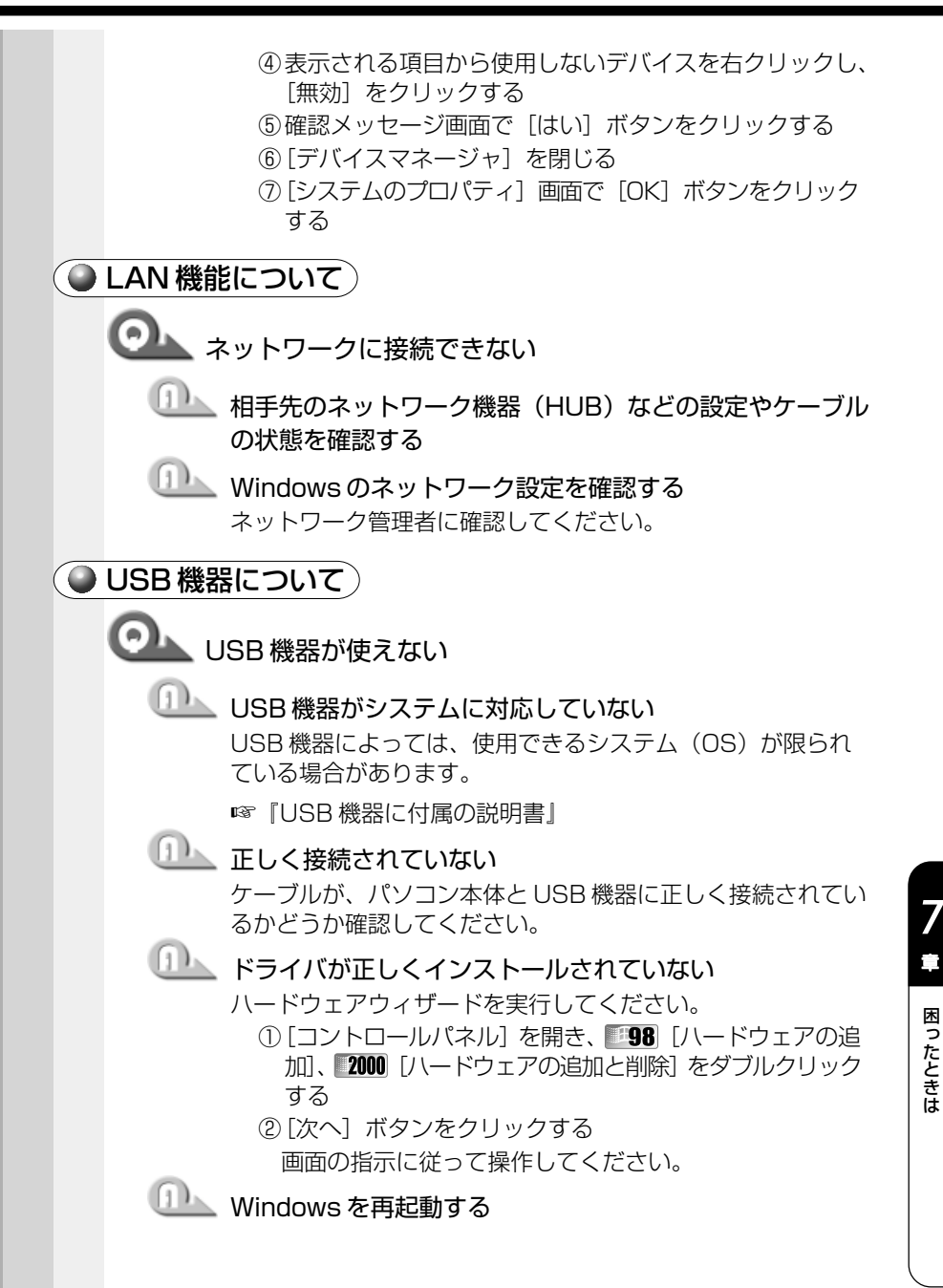

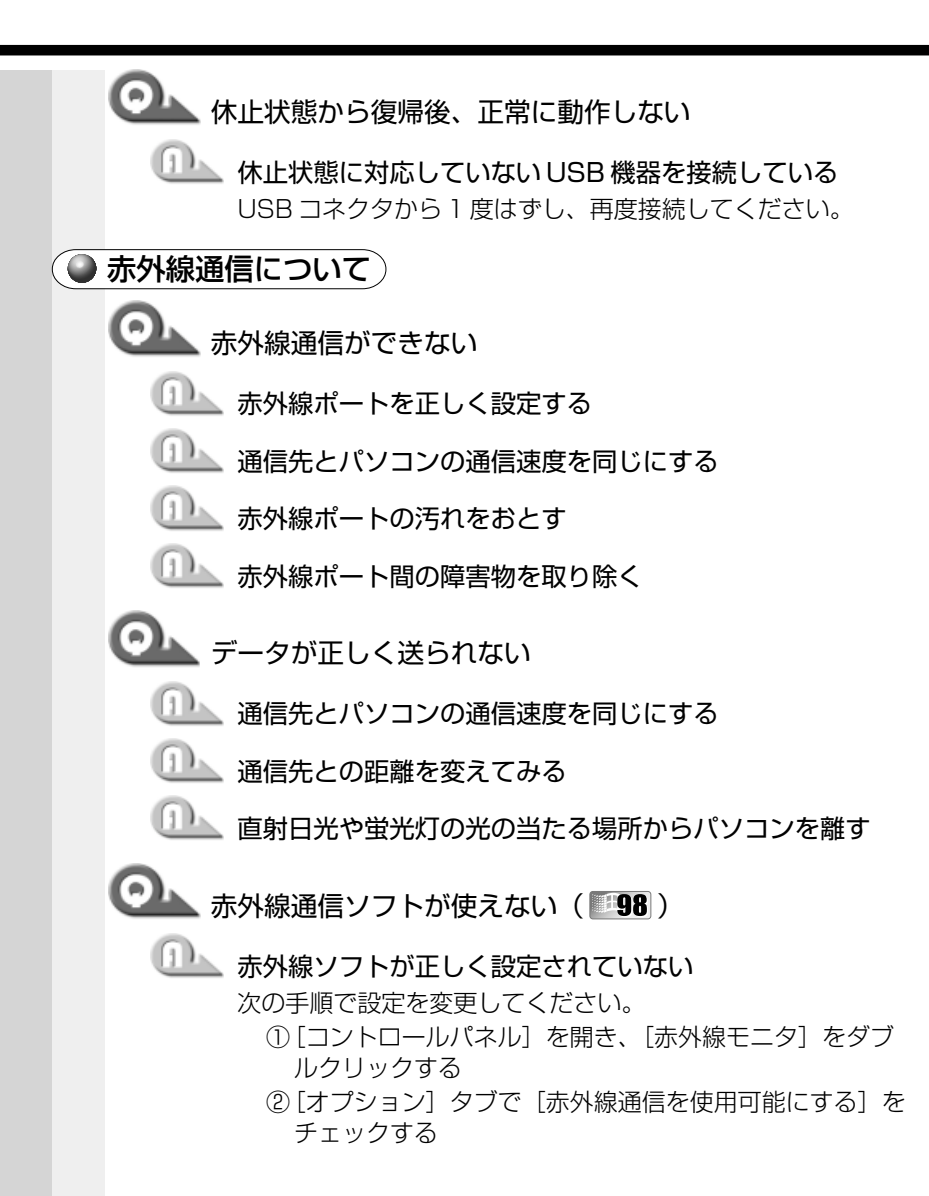

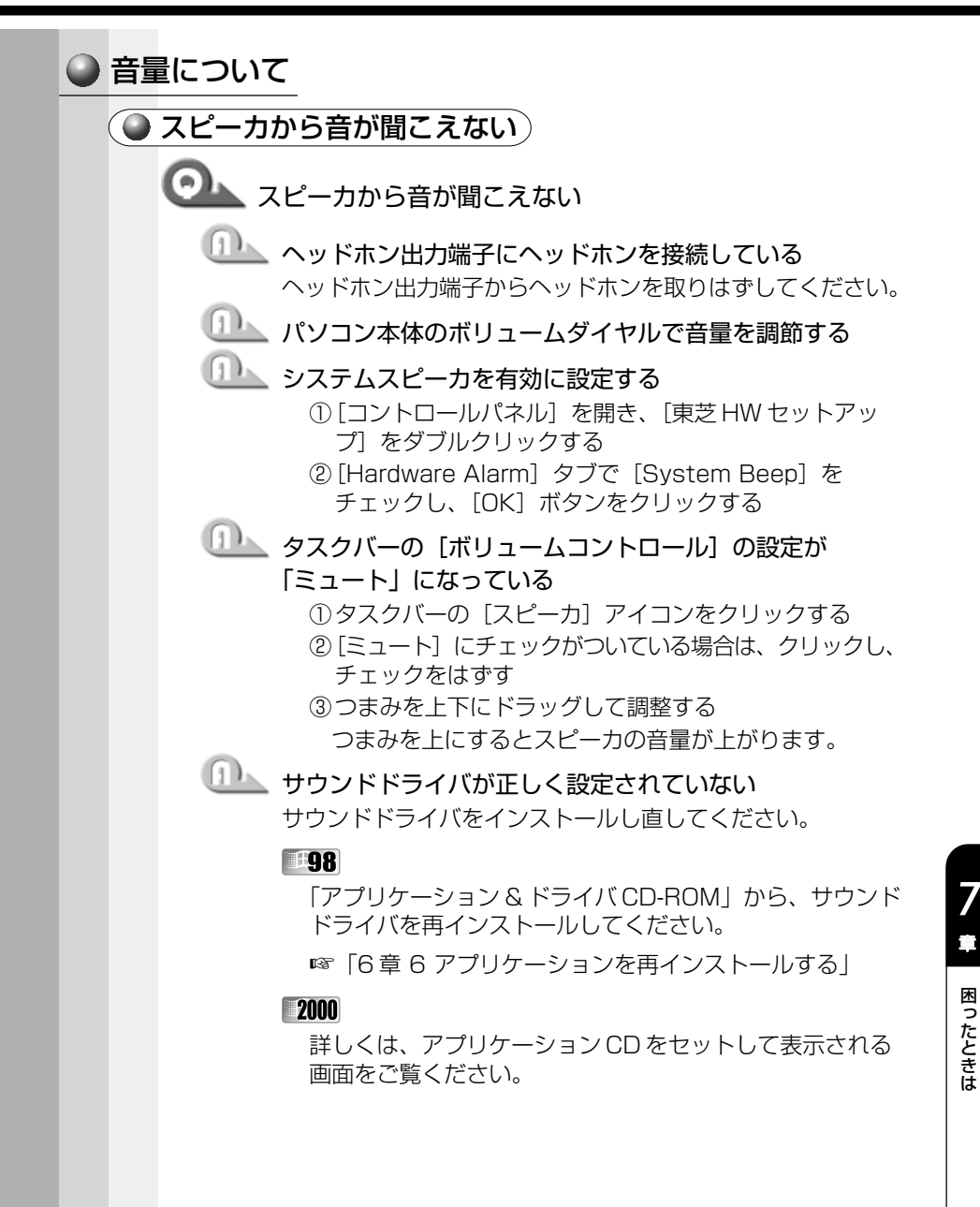

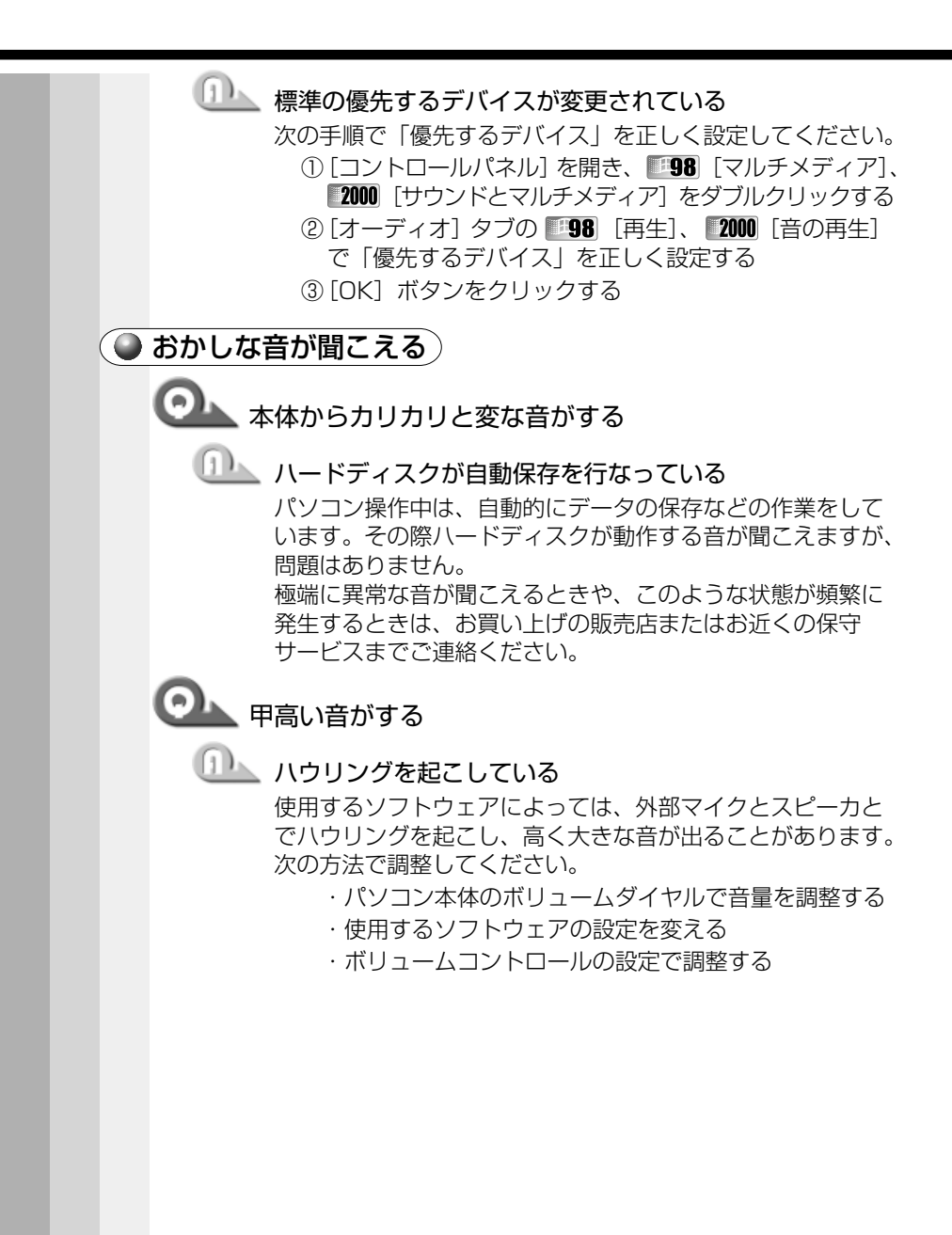

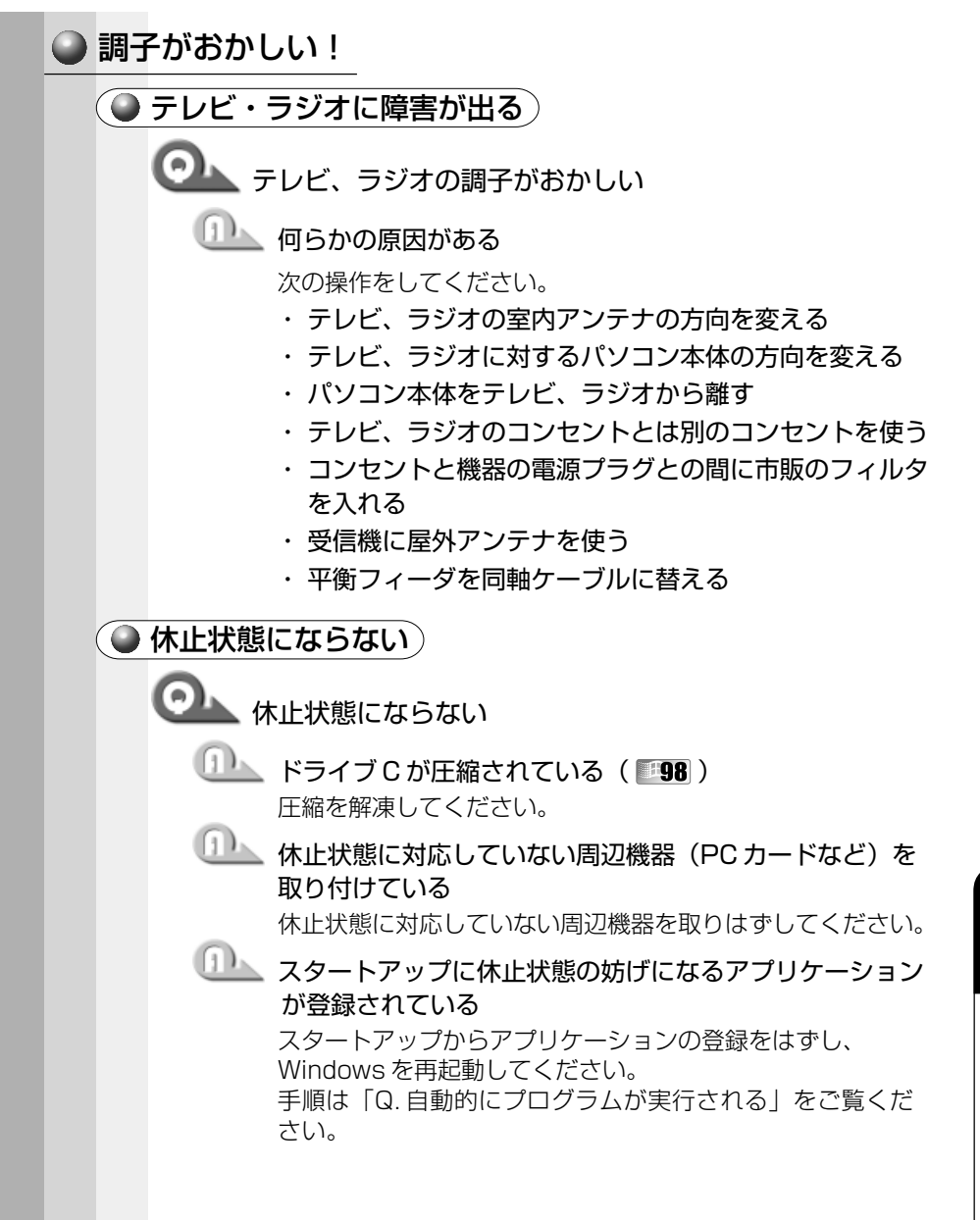

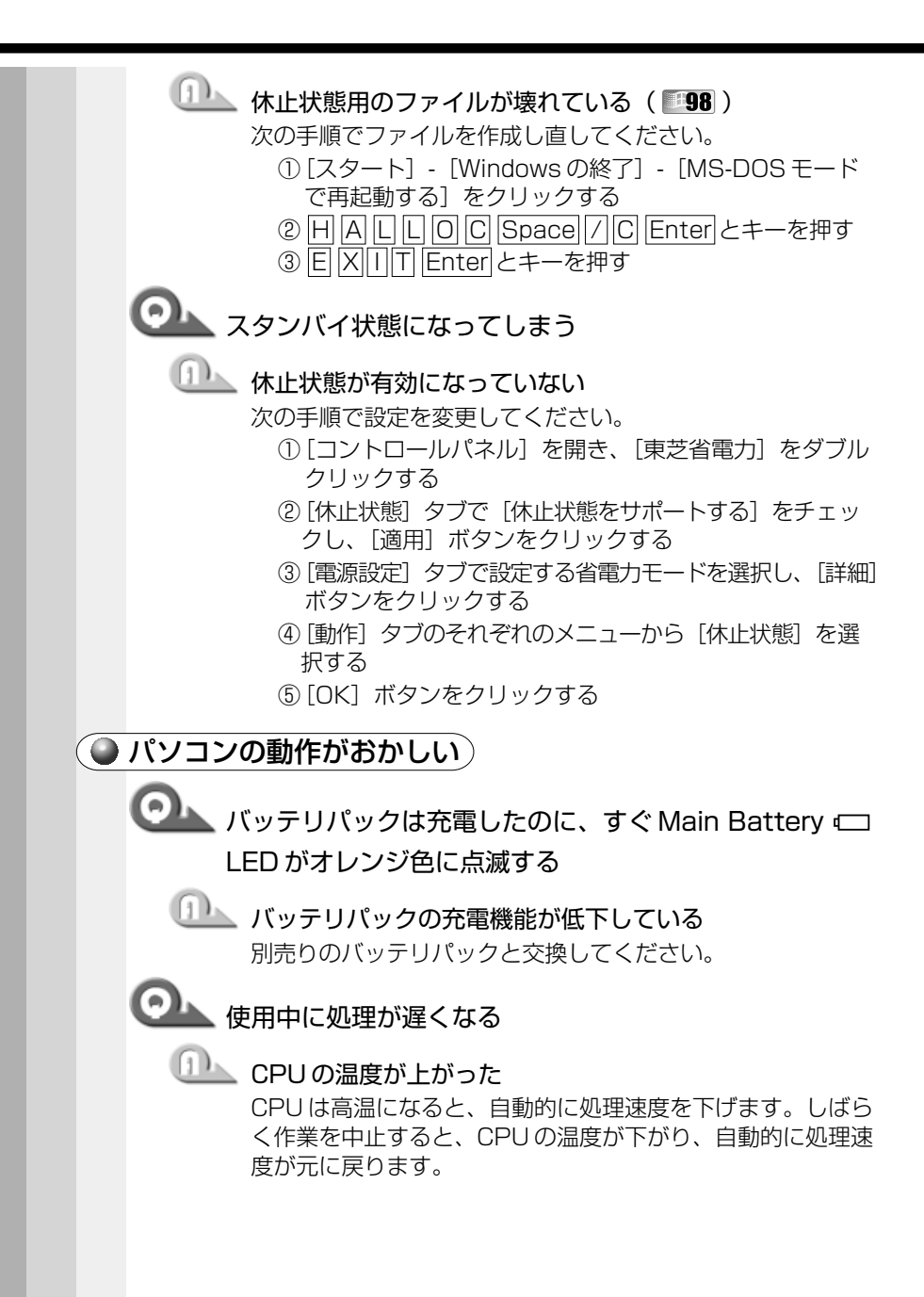

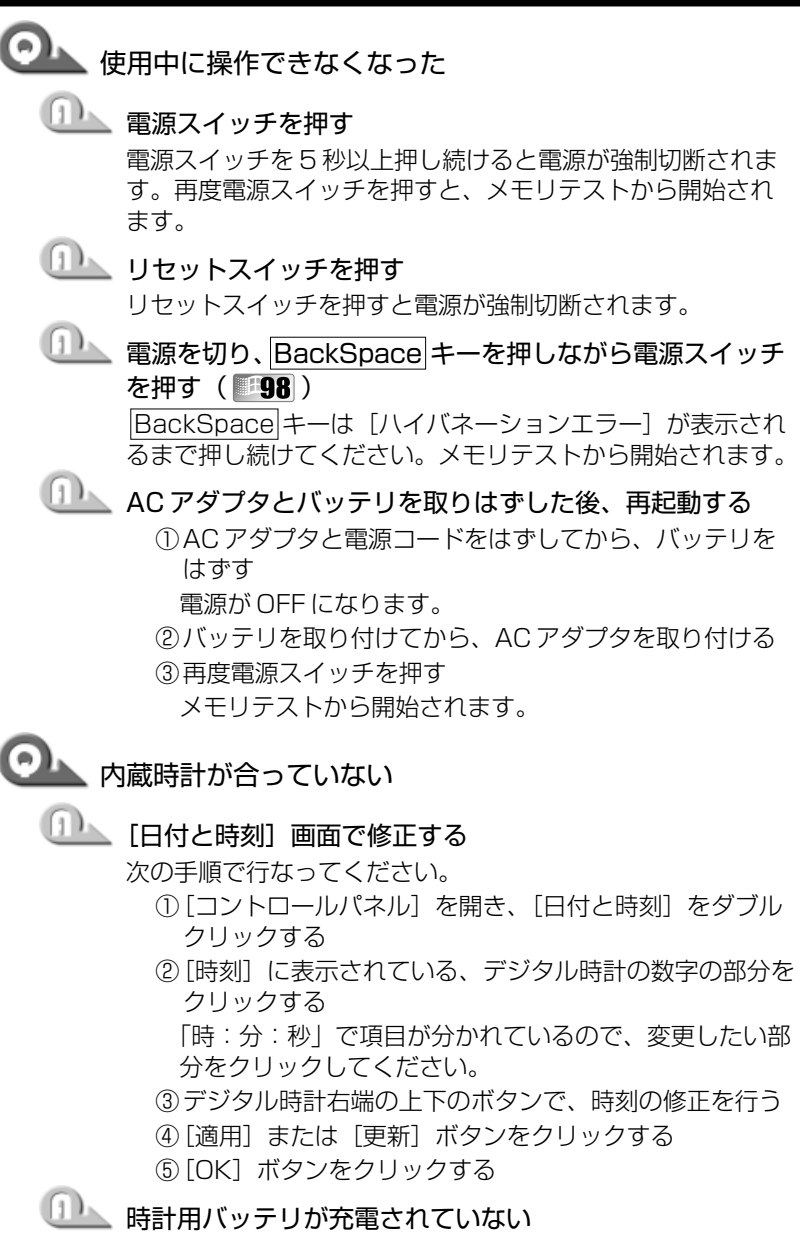

パソコン本体にACアダプタを接続して、しばらく時計用 バッテリを充電してください。

185

| 時計用バッテリの充電機能が低下している お近くの保守サービスにご連絡ください。                                                                                                    |
|----------------------------------------------------------------------------------------------------|
| 充電したはずのバッテリパックを使用しても、Main     Battery □ LED がオレンジ色に点灯し、バッテリがフ     ル充電状態を示さない                                                                                                    |
| 長時間バッテリパックを使用していなかった場合、新しい<br>バッテリパックと交換して充電する<br>それでも状態が変わらない場合は、故障していると考えられ<br>ます。お近くの保守サービスにご連絡ください。                                                                                                    |
| ● その他調子がおかしい                                                                                                    |
|                                                                                                    |
| 応答しないアプリケーションを強制終了する     手順は、「アプリケーションが使えない Q. アプリケーションが操作できなくなった」をご覧ください。                                                                                                    |
| アプリケーションを終了しても調子がおかしい場合は、次の<br>操作を行なってください。                                                                                                    |
| 強制終了の方法は、次の通りです。この場合、保存していな<br>いデータは消去されます。                                                                                                    |
| <ul> <li>① Ctrl + Alt + Del キーを押す<br/>[プログラムの強制終了] 画面が表示されます。</li> <li>② [シャットダウン] ボタンをクリックする<br/>アキュポイント II やマウスが動かない場合は、Alt + S<br/>キーを押してください。<br/>プログラムを強制終了し、電源が切れます。</li> <li>③ 電源スイッチを押して、パソコンの電源を入れる</li> </ul> |
|                                                                                                    |

#### 2000

① Ctrl + Alt + Del キーを押す

[Windowsのヤキュリティ] 画面が表示されます。

- Alt + S キーを押す
- ③ 「シャットダウン〕 を選択し、「OK〕 ボタンをクリック する

プログラムを強制終了し、電源が切れます。

④パソコンの電源を入れる

# 💷 ウイルスに感染している

ウイルスチェックソフトでウイルスチェックを行い、ウイル スが発見された場合は駆除してください。

#### 🍛 不明なメッセージが出た!

ご使用のシステムやアプリケーションソフトの説明書をご覧になってもわ からない場合、次の点をご確認ください。

◯◯\_\_ 「Password =」と表示された

□□▲ パスワードが設定されている

設定したパスワードを入力し、Enterキーを押してください。 パスワードを忘れた場合は、お使いの機種をご確認後、お近 くの保守サービスにご連絡ください。有僧にてパスワードを 解除いたします。またそのとき、身分証明書(お客様ご自身 を確認できる物)の提示が必要となります。

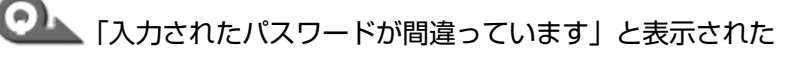

🂵 大文字ロックの状態でパスワードを入力した Shift + CapsLock 英数 キーを押して大文字ロックの状態 を解除し、再度入力してください。

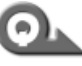

「WARNING:CAN'T RESTORE HIBERNATED STATE. PRESS ANY KEY TO CONTINUE と表示された(198)

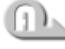

□□▲ 休止状態が無効になったというメッセージです。 電源を切る前の状態は再現できません。どれかキーを押して ください。

| 使用中突然「このプログラムは不正な処理を行ったので…」<br>というメッセージが表示された                                                                  |
|----------------------------------------------------------------------------------------------------|
|                                                                                                    |
| 🔍 次のようなメッセージが表示された                                                                                             |
| <ul> <li>[Insert system disk in drive. Press any key when ready]</li> </ul>                                    |
| <ul> <li>[Non-System disk or disk error Replace and<br/>press any key when ready]</li> </ul>                   |
| <ul> <li>Invalid system disk Replace the disk, and then<br/>press any key l</li> </ul>                         |
| FBoot: Couldn't Find NTLDR Please Insert     another disk                                                      |
| <ul> <li>[Disk I/O error Replace the disk, and then press<br/>any key]</li> </ul>                              |
| <ul> <li>[Cannot load DOS press key to retry]</li> </ul>                                                       |
| つロッピーディスクドライブからフロッピーディスクを取り出し、何かキーを押す                                                                          |
| 💷 システムディスクをセットし、何かキーを押す                                                                                        |
| ◎ [Boot sequence is changed.] と表示された                                                                           |
| システム起動順番を変更したというメッセージです。しば<br>らくお待ちください。                                                                       |
| O:¥WINDOWS >や C:¥ >と表示された                                                                                      |
| MS-DOS プロンプトが全画面表示されている     次の操作を行なってください。                                                                     |
| <ul> <li>■方法 1 – MS-DOS プロンプト画面をウィンドウ表示に<br/>切り替える         <ol> <li>① Alt + Enter キーを押す</li> </ol> </li> </ul> |
|                                                                                                    |

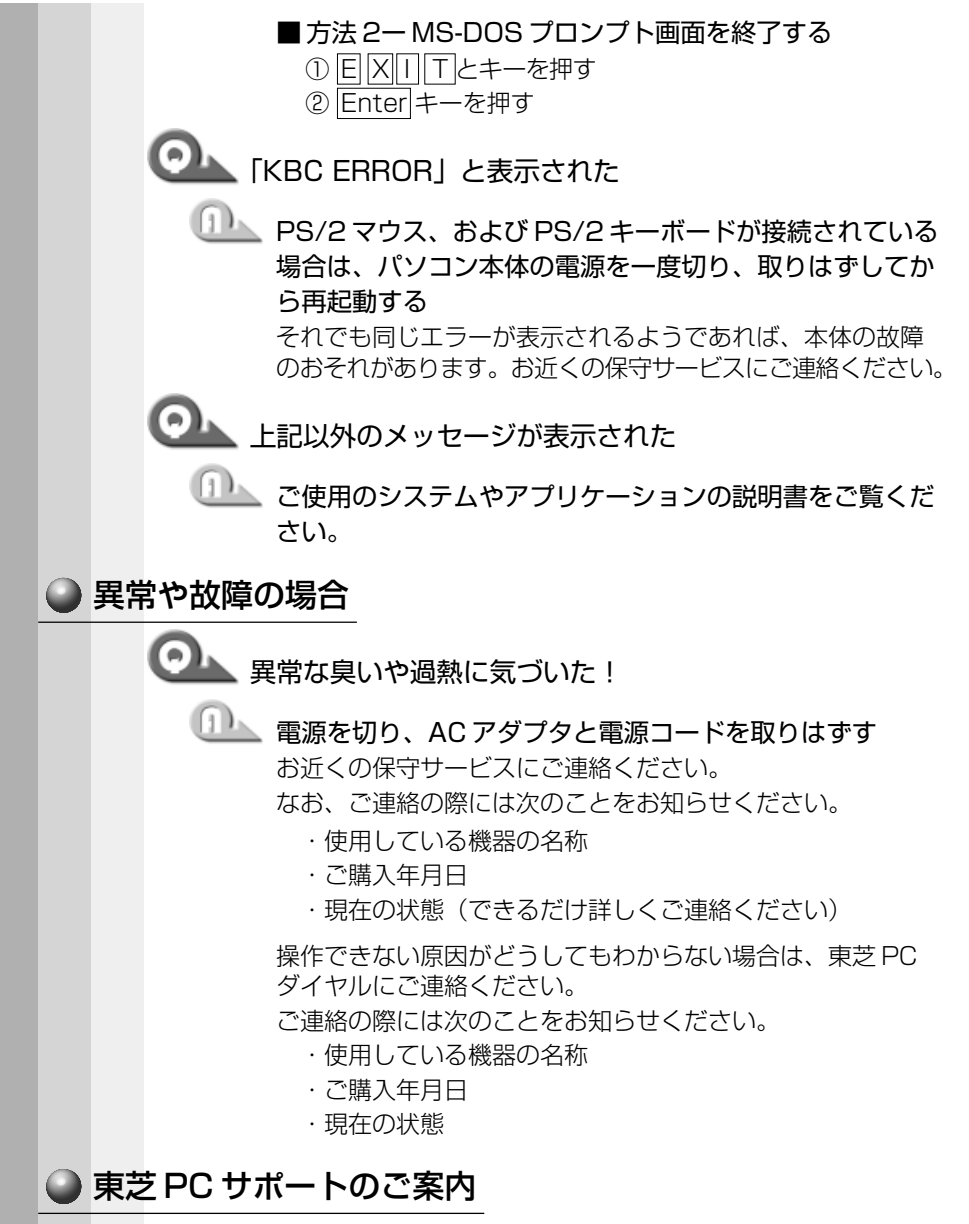

パソコンをより快適にお使いいただくために、サポート窓口、サービス制度をご用意しております。本製品に同梱の『東芝 PC サポートのご案内』をご覧ください。

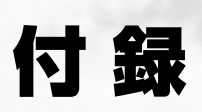

| 1 | 製品仕様             | 192 |
|---|------------------|-----|
| 2 | 各インタフェースの仕様      | 199 |
| 3 | アプリケーションのお問い合わせ先 | 201 |

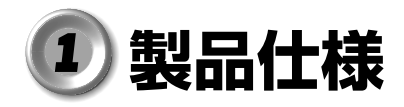

# ● 基本仕様

| 1           | 機種                               | DynaBook SS 3470シリーズ                                                                                         |
|-------------|----------------------------------|----------------------------------------------------------------------------------------------------|
| プロセッサ       | CPU                              | 「PC診断ツール」を参照                                                                                                 |
|             | ROM                              | 512KB(フラッシュROM)、<br>ACPI 1.0b、APM 1.2、Plug and Play 1.0a                                                     |
| メモリ         | RAM                              | 「PC診断ツール」を参照                                                                                                 |
|             | ビデオRAM                           | 8MB                                                                                                    |
| 表示機能        | 表示装置                             | 冷陰極管サイドライト方式<br>11.3型低温ポリシリコンTFTカラー液晶ディスプ<br>レイ                                                              |
|             | グラフィック表示                         | 横1024×縦768ドット 1画面                                                                                            |
|             | キーボード                            | JIS配列準拠 84キー(文字キー、制御キーの合計)                                                                                   |
| 入力装置        | ポインティング<br>デバイス                  | アキュポイントII、コントロールボタン、スクロー<br>ルボタン内蔵                                                                           |
| 補助記憶装置      | フロッピー<br>ディスク<br>ドライブ<br>(オプション) | 外付USB接続<br>2DD、または2HD型フロッピーディスクを使用<br>720KB(2DD)/1.2MB、1.44MB(2HD)                                           |
|             | ハードディスク<br>ドライブ*1                | 2.5型 1台装備                                                                                                    |
|             | RGB                              | 1個装備                                                                                                    |
|             | USB                              | ]個装備                                                                                                    |
|             | PCカード                            | 2個装備 PC Card Standard準拠<br>(TYPE II ×2、またはTYPE II ×1)<br>CardBus対応                                           |
|             | LAN                              | 1個装備 100Base-TX/10Base-T                                                                                     |
| インタ<br>フェース | 拡張機器                             | 1個装備(I/Oアダプタ、ミニI/Oアダプタ、マル<br>チメディアポートリプリケータのいずれかを接<br>続)                                                     |
|             | サウンド                             | マイク入力(モノラル)<br>ミニジャック1個装備(Φ3.5mmミニジャック)<br>ヘッドホン出力<br>ミニジャック1個装備(Φ3.5mmミニジャック)<br>内蔵スピーカ(モノラル)装備<br>内蔵マイク 装備 |
|             | 赤外線通信機能                          | 1ポート装備 IrDA 1.1準拠                                                                                            |

\* 1 ハードディスク容量は、ハードディスクドライブのプロパティで確認 できます。プロパティを表示するには、デスクトップ上の[マイコン ピュータ]からハードディスクドライブのアイコンを右クリックし、 表示されるメニューから[プロパティ]をクリックします。

| 機種          |        | DynaBook SS 3470シリーズ                |
|-------------|--------|-------------------------------------|
| カレンダ機能      |        | 日付、時計機能を標準装備<br>充電型電池によるバックアップ      |
| 重酒          | ACアダプタ | AC100V~240V(50Hz、または60Hz)ACア<br>ダプタ |
|             | バッテリ   | バッテリパック Li-Ion<br>10.8V 4500mAh     |
| 最大消費電力      |        | 約45W                                |
| 使用環境条件      |        | 温度:5℃~35℃ 湿度:20%~80%Rh              |
| 外形寸法(突起部除く) |        | 262(幅)× 214(奥行)× 19.8~26(高<br>さ)mm  |
| 質量          |        | 約1.34kg                             |

#### ● 仕様について)

本製品の仕様は国内向けです。国外で本製品を使用する場合は、電源に 合った電源コードをお買い求めください。

ACアダプタは100V~240Vまで使用可能です。

消費電力の仕様は次のとおりです。

最大消費電力:45W(電源スイッチオン時)

最小消費電力:約7.5W(電源スイッチオン時)

:約2W(電源スイッチオフ時)

パソコンの電源を切った後に、電源コードを抜くと消費電力はゼロになり ます。

本機器は、「機器のリサイクルに適した設計」となっています。

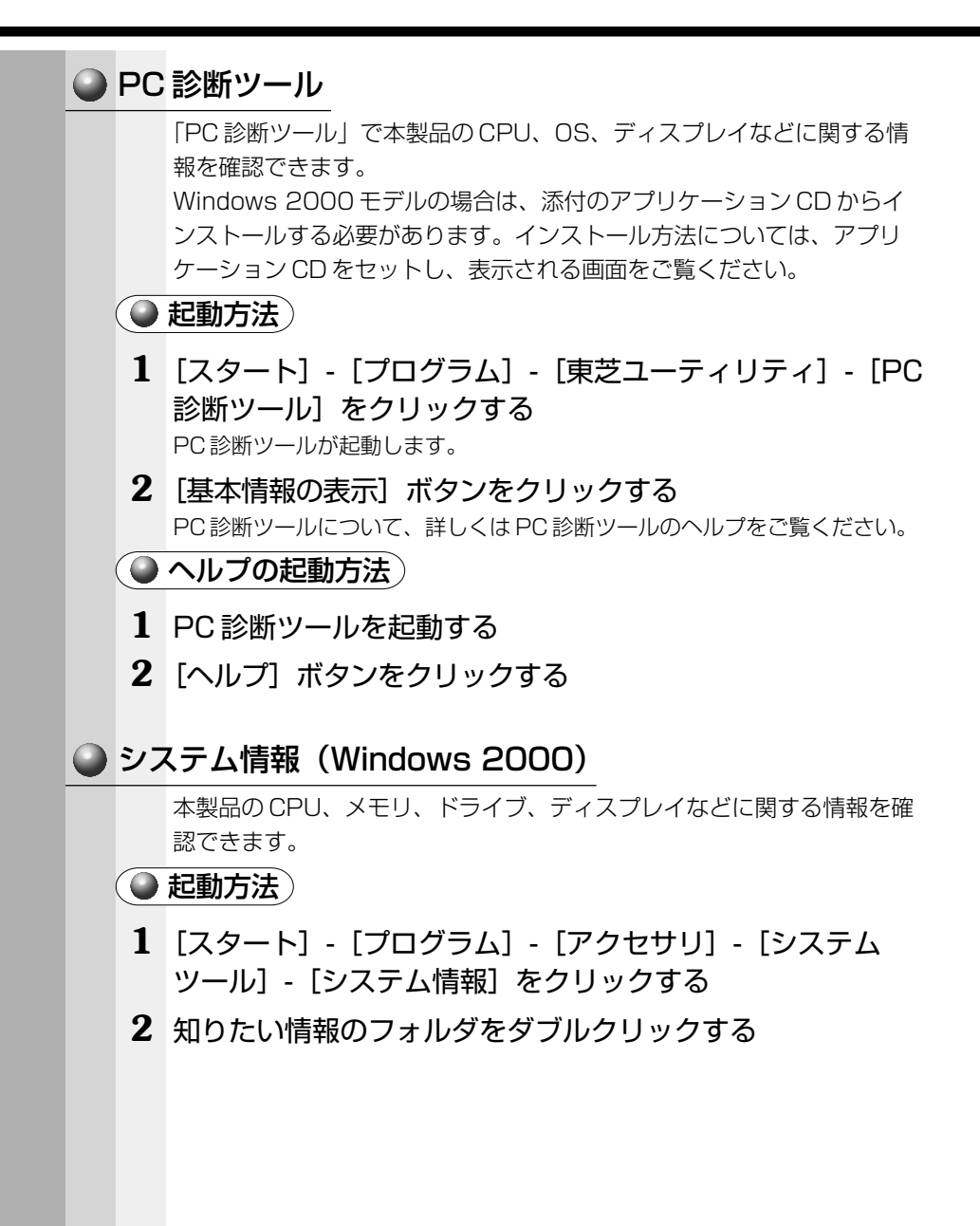

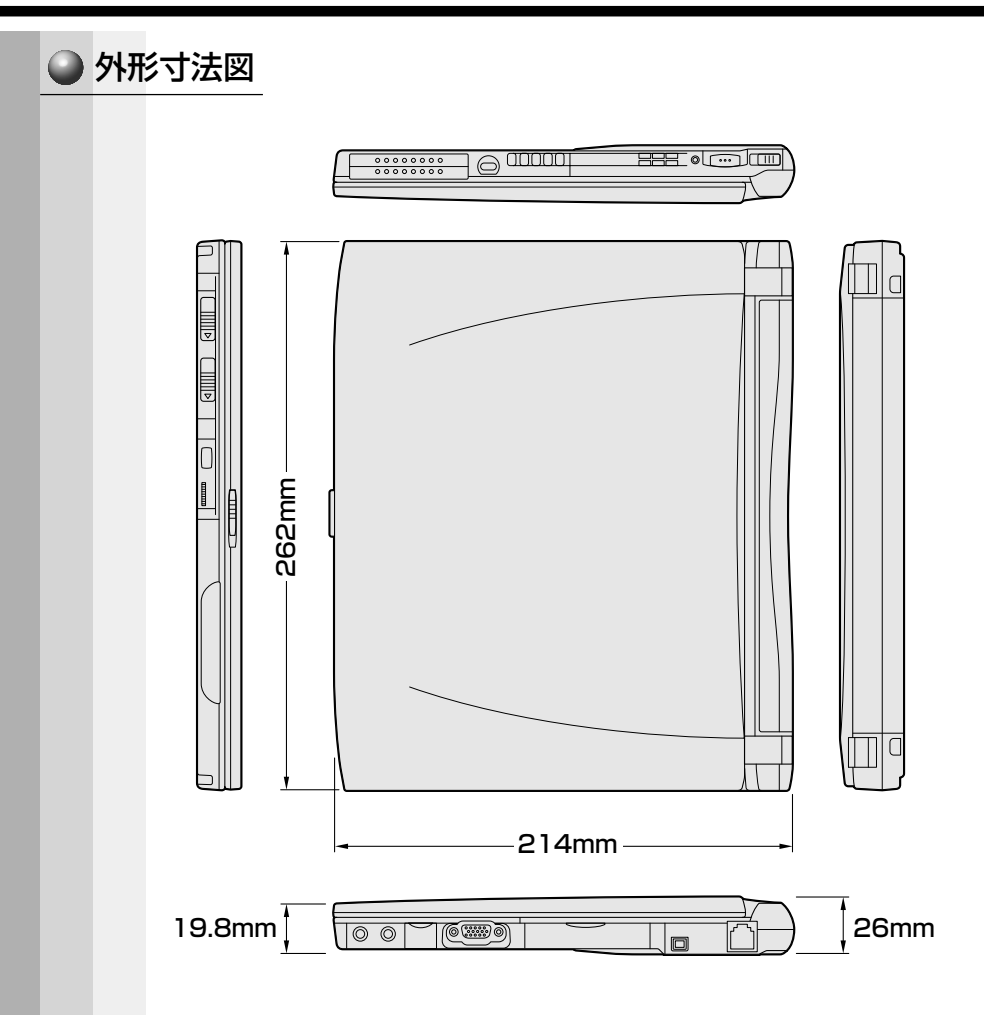

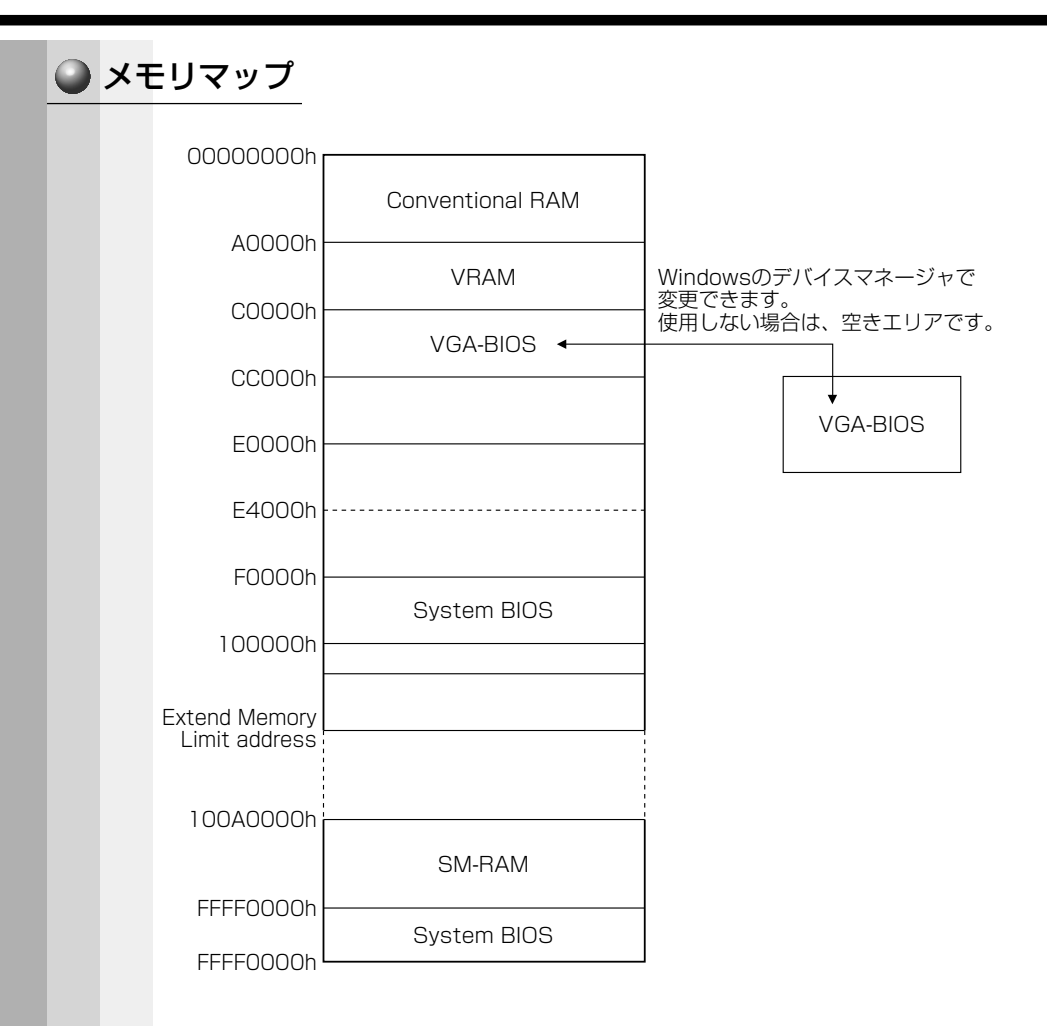

# I/O ポートマップ

| 000h <b>r</b> |               | 1          |
|---------------|---------------|------------|
| 020h          |               | -          |
| 040h          | IRQコントローフ # I | -          |
| 060h          | タイマ           | -          |
| 070h          | KBC           |            |
| 07011         | NMIマスクレジスタ    |            |
| 0006          | RTC           |            |
| 06011         | DMAページレジスタ    |            |
| UAUN          | IRQコントローラ #2  | 1          |
| UCUh          | DMAコントローラ #2  |            |
| OFOh          |               |            |
| 170h-         |               | -          |
| 178h          |               | -          |
| 1FOh          | ЦОС           | -          |
| 1F8h          | пре           | -          |
| 200h          |               | -          |
| 220h          |               |            |
| 230h          |               |            |
| 240h          |               | サウンド(切り替え) |
| 250h          |               | )          |
| 278h          |               |            |
| 27011<br>2595 | プリンタポート #2    |            |
| 2E011         | シリアルポート #4    |            |
|               |               |            |
| 2580          |               | 1          |
| 300h          | サウンド          | 1          |
| 3760          |               |            |
| 3/8h          | プリンタポート #1    | 1          |
| 380h-         | <u></u>       | -          |
| 3B0h-         |               | -          |
| 3BCh-         |               | -          |
| 3COh-         |               | -          |
| 3E0h-         |               | -          |
| 3E8h          |               | -          |
| 3F0h          | シリアルホート #3    | -          |
| 3F8h          |               | -          |
| 400h          | シリアルホート #     | 4          |
| 530h          |               |            |
| 548h          | サウンド(WSS)     |            |
| 678h          |               |            |
| 67Bh          | プリンタポート #2    |            |
| 779h          |               |            |
| 77011<br>770h | プリンタポート #1    |            |
|               |               |            |
| /BCN          | プリンタポート #3    | 1          |
| /BFh          |               | 1          |
| E80h          | サウンド          | 1          |
| E88h-         |               | 1          |
| F40h          | サウンド          | -          |
| F48h          | J J J J I     | J          |

# 🍚 DMA 使用リソース

| DMA |                   |
|-----|-------------------|
| 0   | サウンド              |
| 1   | サウンド、プリンタ         |
| 2   | プリンタ              |
| 3   | サウンド、プリンタ         |
| 4   | Cascade for CTLR1 |
| 5   |                   |
| 6   |                   |
| 7   |                   |

# 🎱 IRQ 使用リソース

| IRQ |                                         | PIT |
|-----|-----------------------------------------|-----|
| 0   | タイマ (PIT)                               |     |
| 1   | キーボード (KBC)                             |     |
| 2   | IRQ8~15 PIT#2入力                         |     |
| З   | COM2、COM4、PCカード                         |     |
| 4   | COM1、COM3、PCカード                         | #1  |
| 5   | PCカード、COM3、COM4、プリンタポート#2               |     |
| 6   |                                         |     |
| 7   | プリンタポート#1、PCカード、COM3、COM4、<br>プリンタポート#3 |     |
| 8   | RTC                                     |     |
| 9   | ACPI                                    |     |
| 10  | PCカード                                   |     |
| 11  | PCIバス(サウンド、PCカード、USB、VGA、赤外線)           | #2  |
| 12  | マウス                                     | #6  |
| 13  | NDP                                     |     |
| 14  | HDC                                     |     |
| 15  | CD-ROM/DVD-ROM                          |     |

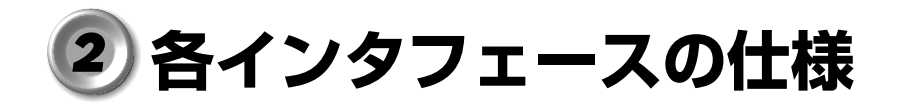

# RGBインタフェース

|    | ピン番号                                              | 信号名      | 意味           | 信号方向 |  |  |
|----|---------------------------------------------------|----------|--------------|------|--|--|
|    | 1                                                 | CRV      | 赤色ビデオ信号      | 0    |  |  |
|    | 2                                                 | CGV      | 緑色ビデオ信号      | 0    |  |  |
|    | З                                                 | CBV      | 青色ビデオ信号      | 0    |  |  |
|    | 4                                                 | ID2      | モニタID2       |      |  |  |
|    | 5                                                 | GND      | 信号グランド       |      |  |  |
|    | 6                                                 | GND      | 信号グランド       |      |  |  |
|    | 7                                                 | GND      | 信号グランド       |      |  |  |
|    | 8                                                 | GND      | 信号グランド       |      |  |  |
|    | 9                                                 | Reserved | 予約           |      |  |  |
|    | 10                                                | GND      | 信号グランド       |      |  |  |
|    | 11                                                | IDO      | モニタロ         |      |  |  |
|    | 12                                                | SDA      | SDA通信信号      | I/O  |  |  |
|    | 13                                                | -CHSYNC  | 水平同期信号       | 0    |  |  |
|    | 14                                                | -CVSYNC  | 垂直同期信号       | 0    |  |  |
|    | 15                                                | SCL      | SCLデータクロック信号 | I/O  |  |  |
|    |                                                   |          | コネクタ図        |      |  |  |
|    | 5<br>10<br>00000<br>15<br>11<br>高密度D-SUB 3列15ピンメス |          |              |      |  |  |
| 信号 | 言号名 : −がついているのは、負論理の信号です。<br>言号左向(↓):パソフン(たたの) カ  |          |              |      |  |  |

信号方向(I):パソコン本体への入力 信号方向(O):パソコン本体からの出力

付録

# LAN インタフェース

| ピン番号 | 信号名    | 意味       | 信号方向 |  |
|------|--------|----------|------|--|
| 1    | ТХ     | 送信データ(+) | 0    |  |
| 2    | -TX    | 送信データ(-) | 0    |  |
| 3    | RX     | 受信データ(+) | I    |  |
| 4    | Unused | 未使用      |      |  |
| 5    | Unused | 未使用      |      |  |
| 6    | -RX    | 受信データ(-) | I    |  |
| 7    | Unused | 未使用      |      |  |
| 8    | Unused | 未使用      |      |  |
|      | コネクタ図  |          |      |  |
|      |        |          |      |  |

信号名 : -がついているのは、負論理の信号です。

信号方向(1):パソコン本体への入力

信号方向(0):パソコン本体からの出力

# USBインタフェース

| ピン番号  | 信号名   | 意味      | 信号方向 |
|-------|-------|---------|------|
| 1     | VCC   | +5V     |      |
| 2     | –Data | マイナスデータ | I/O  |
| 3     | +Data | プラスデータ  | I/O  |
| 4     | GND   | 信号グランド  |      |
| コネクタ図 |       |         |      |
|       |       |         |      |

信号名 : -がついているのは、負論理の信号です。

信号方向(1):パソコン本体への入力

信号方向(0):パソコン本体からの出力

# ③ アプリケーションのお問い合わせ先

本製品にインストールされているアプリケーションのお問い合わせ先をご 紹介します(2001年8月現在)。

インストールされているアプリケーションは、ご購入のモデルにより異なります。

| アプリケーション名                                                                                                    | お問い合わせ先                                                                                                    |
|----------------------------------------------------------------------------------------------------|----------------------------------------------------------------------------------------------------|
| Fn-esse<br>Microsoft®Internet Explorer<br>Microsoft®Outlook®Express<br>PC診断ツール<br>東芝省電力ユーティリティ<br>東芝HWセットアップ | <ul> <li>東芝PCダイヤル<br/>ナビダイヤル(全国共通電話番号)<br/>TEL :0570-00-3100<br/>受付時間:9:00~19:00<br/>(祝日、12/31~1/3を除く)<br/>お客様からの電話は全国6箇所(千葉市、大阪<br/>市、名古屋市、福岡市、仙台市、札幌市)の最<br/>寄りの拠点に自動的に接続されます。海外から<br/>の電話、携帯電話等で上記電話番号に接続でき<br/>ないお客様は、043-298-8780で受け付けて<br/>おります。<br/>ご注意<br/>・ナビダイヤルでは、ダイヤル後に通話区間料<br/>金のアナウンスが流れます。これはお客様か<br/>ら全国6箇所の最寄りの拠点までの通常電話料<br/>金で、サポート料金ではありません(サポー<br/>ト料金は無料です)。</li> <li>ナビダイヤルでは、NTT以外とマイラインプラ<br/>スをご契約の場合でも、自動的にNTT回線を使<br/>用することになりますので、あらかじめご了承<br/>ください。</li> </ul> |
| いきなりインターネット                                                                                                  | <ul> <li>東芝情報システム株式会社</li> <li>infoPepperインターネットサービスサポート窓口</li> <li>TEL : 044-201-0450</li> <li>受付時間 : 10:00~12:00、13:00~17:00</li> <li>(土・日・祝祭日、当社休業日を<br/>除く)</li> <li>FAX : 044-246-1131</li> <li>FAX音声情報サービス</li> <li>: 044-201-0449 (24時間受付)</li> <li>E-mail : support@staff.pep.ne.jp</li> <li>ホームページ: http://www.pep.ne.jp/</li> </ul>                                                                                                    |

付録

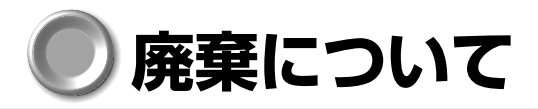

## ● バッテリパックについて

不要になったバッテリパックは、貴重な資源を守るために廃 棄しないで充電式電池リサイクル協力店へお持ちください。 その場合、ショート防止のため電極にセロハンテープなどの 絶縁テープを貼ってください。

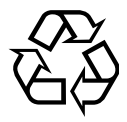

Li-ion

バッテリパック(充電式電池)の回収、リサイクルおよびリサイクル協力 店に関するお問い合わせ

社団法人 電池工業会 TEL:03 (3434) 0261 ホームページ:http://www.baj.or.jp

## ● パソコン本体について

本製品を廃棄するときは、地方自治体の条例または規則に従って処理して ください。詳しくは、各地方自治体にお問い合わせください。 (本製品は、プリント基板の製造に使用するはんだには鉛が、LCD表示部 に使用している蛍光灯には水銀が含まれています。)

#### 企業でパソコンをご使用のお客様へ

本製品を廃棄するときは、産業廃棄物として扱われます。

東芝は、廃棄品の回収と適切な再使用・再利用処理を有償で実施しています。 使用済みになった東芝製品については、東芝の回収・処理システムをご利 用いただきますようお願いいたします。

#### 【お問い合わせ先】

東芝パソコンリサイクルセンター

〒230-0034 神奈川県横浜市鶴見区寛政町 20-1

株式会社テルム内

TEL : 045-510-0255

受付時間 :9:00~17:00(土・日・祝日・当社指定の休日を除く)

FAX :045-506-7983 (受付時間:24時間)

#### (● パソコン内のデータ消去について)

パソコン内のデータは、「削除」や「フォーマット」を行なっただけでは、 特殊なソフトウェアなどの使用により、消したはずのデータが再生される ことがあります。

パソコンの廃棄の際に、ハードディスクに保存されたデータの完全消去を 行う場合には専門業者に依頼もしくは市販のソフトウェアなどをお使いに なることをおすすめします(有償)。

本件に関するお問い合わせは、東芝 PC ダイヤル(巻末参照)にご連絡く ださい。

#### ● お客様登録の削除について)

お客様登録されている製品を廃棄される場合は、「パソコンお客様ご登録 係」までご連絡のうえ、登録の削除の手続きをお願いいたします。

#### 【お問い合わせ先】

パソコンお客様ご登録係

TEL :043-278-5997

受付時間 :9:00~17:00(土・日・祝日・特別休日を除く)

付

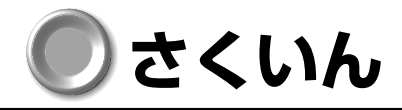

| 記号                                                            | F                                        |
|---------------------------------------------------------------|------------------------------------------|
| <ul> <li>ヨーを使った</li> <li>ショートカットキー</li></ul>                  | Fn キー33<br>Fn キーを使った特殊機能キー36<br><b>G</b> |
| AC アダプタ 22<br>AC アダプタの取り扱い 25<br>Alt キー                       | General タブ 128<br>H                      |
| Arrow Mode LED20                                              | Hardware Alarm タブ134                     |
| BackSpace キー33<br>Boot Priority タブ132<br><b>C</b>             | I/O アダプタ 95<br>Ins キー 33<br><b>K</b>     |
| Caps Lock LED20<br>CapsLock 英数キー                              | Keyboard タブ132<br><b>L</b>               |
| CDの取り扱い16<br>CRT ディスプレイ<br>の取り付け115<br>CRT ディスプレイ             | LAN コネクタ21, 107<br>LAN タブ134<br><b>M</b> |
| の取りはずし115<br>Ctrlキー32                                         | Main Battery LED20, 30<br>MS-IME         |
| <b>D</b><br>DC IN LED20, 27<br>Delキー33<br>Device Config タブ130 | N<br>Numeric Mode LED20<br>P             |
| Disk LED 20<br>Display タブ131<br><b>E</b>                      | Parallel/Printer タブ                      |
| Enter +                                                       | PCカードスロット1 23, 100                       |

| 23, 100<br>PC カードリリースレバー 1 |  |  |  |
|----------------------------|--|--|--|
|                            |  |  |  |
| Pointing Devices タブ131     |  |  |  |
| Power LED                  |  |  |  |
| Product Recovery CD-ROM    |  |  |  |
|                            |  |  |  |
| R                          |  |  |  |
| RGB コネクタ23, 115            |  |  |  |
| S                          |  |  |  |
| Shift +                    |  |  |  |
| Space +                    |  |  |  |
| _                          |  |  |  |
| I                          |  |  |  |
| Tab +                      |  |  |  |
|                            |  |  |  |
| U                          |  |  |  |
| USB 機器の取り付け114             |  |  |  |
| USB 機器の取りはずし114            |  |  |  |
| USB コネクタ23, 114            |  |  |  |
| USB タブ133                  |  |  |  |
| W                          |  |  |  |
| Win +                      |  |  |  |
| _                          |  |  |  |
| 7                          |  |  |  |
| アキュポイントII                  |  |  |  |
| アキュポイント I の取り扱い 15         |  |  |  |
| アプリケーション&ドライバ              |  |  |  |
| CD-ROM141                  |  |  |  |
| アプリケーション CD141             |  |  |  |
| アプリケーションキー                 |  |  |  |
|                            |  |  |  |
|                            |  |  |  |

PC カードの取りはずし ....... 102

PC カードリリースレバー O

## 1

インスタントセキュリティ機能 36

#### I

液晶ディスプレイの取り扱い.....14

#### オ

| オーバレイキー | <br>33 |
|---------|--------|
| 音量を調整する | <br>41 |

#### カ

| 書き込み可能状態     |        |
|--------------|--------|
| 書き込み禁止状態     |        |
| 拡張機器の取り付け    |        |
| 拡張機器の取りはずし   |        |
| 拡張コネクタ       | 23, 95 |
| カスタム・リカバリ CD |        |
| (Windows 98) | 141    |
| カタカナひらがなキー   | 33     |
| 画面の手入れ       | 14     |
| 漢字変換         | 40     |
|              |        |

#### ‡

| キーシフトインジケータ | 20 |
|-------------|----|
| キーボード       | 32 |
| キーボードの取り扱い  | 14 |
| 吸気孔         | 20 |
| 休止状態        | 66 |
|             |    |

#### ク

#### ケ

#### J

#### サ

| 再セットアップ1     | 40 |
|--------------|----|
| サイドライト用 FL 管 | 15 |

#### シ

| システムインジケータ 2 | 20 |
|--------------|----|
| システムスピーカ     | 13 |
| シャットダウン6     | 6  |
| 消耗品 1        | 6  |

# ス

| スーパーバイザパスワード 1 | 135 |
|----------------|-----|
| スクロール          | .31 |
| スクロールボタン 20,   | 31  |
| スタンバイ          | .66 |
| スピーカ20,        | 41  |

## セ

| 赤外線ポート         | 20 |
|----------------|----|
| セキュリティロックスロット  | 20 |
| セットアップ         |    |
| (Windows 2000) | 56 |
| セットアップ         |    |
| (Windows 98)   | 49 |
| 前候補 変換キー       | 33 |
|                |    |

#### ソ

| 増設メモリスロット 24, | 1 | 17 | 7 |
|---------------|---|----|---|
| 増設メモリの取り付け    | 1 | 18 | 3 |
| 増設メモリの取りはずし   | 1 | 19 | 9 |

## 夕

| 大容量バッテリ LED 20, | 30  |
|-----------------|-----|
| 大容量バッテリ接続コネクタ   | .21 |
| 大容量バッテリの取り付け    | 88  |
| 大容量バッテリの取りはずし   | .90 |
| 大容量バッテリパック      |     |
| の取り付け           | 87  |
| 大容量バッテリパック      |     |
| の取りはずし          | 87  |
| ダブルクリック         | 31  |
|                 |     |

## テ

| データのバックアップ       |     |
|------------------|-----|
| について             | .18 |
| ディスプレイ           | 20  |
| ディスプレイ開閉ラッチ …20, | 26  |
| 電源オフ             | .66 |
| 電源コード            | .22 |
| 電源コードの取り扱い 14,   | 25  |
| 電源コネクタ           | 21  |
| 電源スイッチ20,        | 46  |
| 電源スイッチロック        | 46  |
| 電源を供給する          | 25  |

#### ト

| 東芝 HW セットアップ1 | 28 |
|---------------|----|
| 東芝 PC お客様登録   | 64 |
| 東芝省電力ユーティリティ1 | 22 |
| 特殊機能キー        | 38 |
| 時計用バッテリ       | 81 |
| ドラッグアンドドロップ   | 31 |

#### ナ

| 内蔵マイク |  | 20 |
|-------|--|----|
|-------|--|----|

#### =

| 日本語入力システム | 39 |
|-----------|----|
| 入力モード     | 40 |

#### ネ

| ネットワーク設定        |    |
|-----------------|----|
| (Windows 2000)1 | 12 |
| ネットワーク設定        |    |
| (Windows 98) 1  | 80 |

1

#### Л

| 排気孔            | 20 |
|----------------|----|
| ハイパワー1         | 23 |
| パスワードの入力 1     | 36 |
| パソコン本体の取り扱い    | 13 |
| バッテリ駆動         | 28 |
| バッテリ駆動での使用時間   | 82 |
| バッテリ充電量が減少したとき | 83 |
| バッテリ充電量の確認     | 80 |
| バッテリの充電時間      | 29 |
| バッテリの充電方法      | 28 |
| バッテリパック        | 21 |
| バッテリパックの       |    |
| 取りはずし/取り付け     | 84 |
| バッテリ・リリースラッチ   | 21 |
| パネルスイッチ機能      |    |
| (Windows 2000) | 76 |
| パネルスイッチ機能      |    |
| (Windows 98)   | 71 |
| 半/全キー          | 32 |
|                |    |

## Ł

#### フ

| ファンクションキー      | 32   |
|----------------|------|
| フルパワー          | 123  |
| フロッピーディスク      | 104  |
| フロッピーディスクから起動す | る    |
|                | 106  |
| フロッピーディスクドライブ  |      |
|                | 105  |
| フロッピーディスクドライブ  |      |
| の取り扱い          | 16   |
| フロッピーディスクの取り扱い | . 17 |
|                |      |

#### く

ヘッドホン出力端子 ...... 21

#### 木

#### マ

| マイク入力端子    | . 21 |
|------------|------|
| マルチメディアポート |      |
| リプリケータ     | . 97 |

#### Ξ

ミニ1/0アダプタ......96

# ×

メモリの増設......117

#### Ŧ

## ヤ

#### ユ

| ユーザ登録       | 64  |
|-------------|-----|
| ユーザパスワードの削除 | 130 |
| ユーザパスワードの設定 | 129 |

#### ラ

ライトプロテクトタブ ......104

## IJ

| リカバリ           | 140 |
|----------------|-----|
| リカバリ CD        |     |
| (Windows 2000) | 141 |
| リセットスイッチ       | 20  |
| リリース情報         | 1   |

### 

ロングライフ.....123